2.

| Woi  | rd 97 - Was gibt's Neues?                                                                                                    | 23                                                              |
|------|----------------------------------------------------------------------------------------------------|-----------------------------------------------------------------|
|      | Schnelles Navigieren<br>Man(n) sprechen Deutsch<br>Persönlicher Referent ohne Lohnkosten<br>Programmieren mit Visual Basic<br>Textfelder lösen Positionsrahmen ab<br>Änderungen an der Oberfläche<br>Vorsprung durch Grafik<br>Mit Word ins Internet<br>Überblick durch neue Ansichten<br>Bessere Kooperation<br>Tabellen mit dem Zeichenstift | 23<br>23<br>24<br>25<br>26<br>27<br>27<br>29<br>30<br>31        |
| Cras | sh-Kurs – Die Word-Basics                                                                                                    | 33                                                              |
| 2.1  | Word starten und beenden<br>Word beenden<br>Word mit der Task-Leiste (re)aktivieren                                                                                                    | <b>33</b><br>41<br>42                                           |
| 2.2  | Die Elemente des Word-Bildschirms                                                                                                    | 42                                                              |
| 2.3  | Grundlagen der Befehlsauswahl                                                                                                    | 50                                                              |
| 2.4  | Verschiedene Arten der Textansicht                                                                                                    | 54                                                              |
| 2.5  | Text eingebenMit der Eingabe beginnenText nachträglich einfügenVon Zeilenumbrüchen und AbsatzmarkenHorizontale AbständeNichtdruckbare Zeichen anzeigen lassenFarbige Wellenlinien und andere Eigenmächtigkeiten vonWordSeitenumbrüche erzwingenVon Leerzeichen und StrichartenSonderzeichen eingeben                                           | <b>65</b><br>66<br>66<br>67<br>67<br>67<br>68<br>72<br>72<br>74 |
| 2.6  | So bewegen Sie sich durch den Text<br>Bewegen mit der Tastatur<br>Bewegen mit der Maus<br>Stellen mit dem Navigationstool anspringen                                                                                                    | <b>82</b><br>82<br>83<br>85                                     |
| 2.7  | <b>Text markieren</b><br>Markieren mit der Maus<br>Markieren mit der Tastatur                                                                                                    | <b>86</b><br>87<br>88                                           |

| 1 M M |  |
|-------|--|
|       |  |
|       |  |
|       |  |
|       |  |
|       |  |
|       |  |
|       |  |
|       |  |
|       |  |
|       |  |
|       |  |
|       |  |
|       |  |
|       |  |
|       |  |
|       |  |
|       |  |
|       |  |
|       |  |
|       |  |
|       |  |
|       |  |
|       |  |
|       |  |
|       |  |
|       |  |

4.

| 2.8                      | Einfache Korrekturmethoden                                                                                                    |
|--------------------------|----------------------------------------------------------------------------------------------------|
|                          | Text löschen                                                                                                    |
|                          | Text überschreiben                                                                                                    |
| 2.9                      | Die Büroklammer rät - das Hilfesystem von Word                                                                                                    |
|                          | Kontextbezogene Hilfe                                                                                                    |
|                          | Die assistentengestützte Hilfe: Der Office-Assistent                                                                                                    |
|                          | Die themenbezogene Hilfe                                                                                                    |
|                          | Microsoft auf dem Web                                                                                                    |
| Dok                      | umente verwalten                                                                                                    |
| 3.1                      | Dokumente speichern                                                                                                    |
|                          | Regeln für Dateinamen in Word                                                                                                    |
|                          | Die grundlegenden Speichermöglichkeiten                                                                                                    |
|                          | Standardspeicherordner ändern                                                                                                    |
|                          | Dateien als HTML-Dokumente speichern                                                                                                    |
|                          | Dateiversionen und Original in einem Dokument                                                                                                    |
|                          | speichern                                                                                                    |
|                          | Was Sie heim Speichern nach beachten sellten                                                                                                    |
| 37                       | Nas Sie beim Speichem noch beachten sonten                                                                                                    |
| 5.2                      |                                                                                                    |
| 3.3                      | Neue Dokumente erstellen                                                                                                    |
| 3.4                      | Dokumente öffnen                                                                                                    |
|                          | Favorisierte Dateien und Ordner                                                                                                    |
|                          | Tips für den Fall eines Datenverlustes                                                                                                    |
| 3.5                      |                                                                                                    |
|                          | Word als Datei-Manager                                                                                                    |
| 2.3                      | Word als Datei-Manager                                                                                                    |
| 2.2                      | Word als Datei-Manager<br>Dokumente suchen<br>Dateioperationen mit den Dialogfeldern                                                                                                    |
| 3.6                      | Word als Datei-Manager<br>Dokumente suchen<br>Dateioperationen mit den Dialogfeldern<br>Die Arbeit mit einer Datei beenden                                                                                                    |
| 3.6<br>3.7               | Word als Datei-ManagerDokumente suchenDateioperationen mit den DialogfeldernDie Arbeit mit einer Datei beendenDokumentverwaltung in der Gruppenarbeit                                                                                                    |
| 3.6<br>3.7               | Word als Datei-Manager         Dokumente suchen         Dateioperationen mit den Dialogfeldern         Die Arbeit mit einer Datei beenden         Dokumentverwaltung in der Gruppenarbeit         Dokumente schützen                                                                                                    |
| 3.6<br>3.7               | Word als Datei-Manager<br>Dokumente suchen<br>Dateioperationen mit den Dialogfeldern<br>Die Arbeit mit einer Datei beenden<br>Dokumentverwaltung in der Gruppenarbeit<br>Dokumente schützen<br>Dokumente übertragbar machen                                                                                                    |
| 3.6<br>3.7<br>Den        | Word als Datei-Manager         Dokumente suchen         Dateioperationen mit den Dialogfeldern         Die Arbeit mit einer Datei beenden         Dokumentverwaltung in der Gruppenarbeit         Dokumente schützen         Dokumente übertragbar machen                                                                                                    |
| 3.6<br>3.7<br>Den<br>4.1 | Word als Datei-Manager         Dokumente suchen         Dateioperationen mit den Dialogfeldern         Die Arbeit mit einer Datei beenden         Die Arbeit mit einer Datei beenden         Dokumentverwaltung in der Gruppenarbeit         Dokumente schützen         Dokumente übertragbar machen         Text gestalten         Das alles können Sie an der Schrift verändern |
| 3.6<br>3.7<br>Den<br>4.1 | Word als Datei-Manager<br>Dokumente suchen<br>Dateioperationen mit den Dialogfeldern<br>Die Arbeit mit einer Datei beenden<br>Dokumentverwaltung in der Gruppenarbeit<br>Dokumente schützen<br>Dokumente übertragbar machen<br>Dokumente übertragbar machen<br>Das alles können Sie an der Schrift verändern<br>Schnelle Hervorhebungen: fett, kursiv und unterstrichen           |

Eine andere Schriftart einstellen .....

158

|      | Nicht jeder ist ein Schriftensammler -<br>Exotische Schriften überall ausdrucken<br>Die Schrift größer machen<br>Varianten der Zeichenformatierung mit dem Dialogfeld                                                                 | 160<br>160<br>161                             |
|------|----------------------------------------------------------------------------------------------------|-----------------------------------------------|
| 4.2  | Absätze gestalten<br>Grundsätzliches vorweg<br>Absatzausrichtung                                                                                                    | <b>169</b><br>169<br>170                      |
| 4.3  | Abstand halten mit Tabulatoren<br>Standardtabulatoren - einfach, aber ungenau<br>Individuelle Tabulatoren<br>Tabulatorausrichtungen<br>Für mehr Genauigkeit: Tabulatoren mit dem Dialogfeld                                           | <b>172</b><br>173<br>174<br>178<br>180        |
| 4.4  | Absatzabstände horizontal<br>Linker und rechter Einzug<br>Varianten mit der ersten Zeile<br>Mehr Präzision: Horizontale Abstände mit dem Menü                                                                                         | <b>182</b><br>182<br>187<br>190               |
| 4.5  | Absatzabstände nach unten und oben<br>Der Zeilenabstand<br>Abstände zwischen Absätzen                                                                                                    | <b>191</b><br>191<br>193                      |
| 4.6  | Numerierte Listen herstellen<br>Numerierte Listen mit Hilfe von AutoFormat<br>Numerierte Listen mit der Symbolschaltfläche<br>Numerierte Listen schnell modifizieren<br>Numerierte Listen mit dem Dialogfeld<br>Die gegliederte Liste | <b>199</b><br>199<br>200<br>201<br>202<br>207 |
| 4.7  | Listen mit Aufzählungszeichen<br>Aufzählungszeichen mit Hilfe von AutoFormat<br>Aufzählungszeichen mit der Symbolschaltfläche<br>Aufzählungszeichen-Listen mit dem Dialogfeld                                                         | <b>212</b><br>213<br>214<br>215               |
| 4.8  | Die Silbentrennung durchführen<br>Lassen Sie Word trennen<br>Wenn Sie es ganz genaunehmen - bestätigte Trennung<br>Manuell trennen<br>Die Silbentrennung unterbinden                                                                  | <b>218</b><br>218<br>220<br>222<br>225        |
| 4.9  | Absätze umrahmen und schattieren<br>Rahmen und Schatten schnell zuweisen<br>Rahmen und Schattierung mit dem Dialogfeld                                                                                                    | <b>226</b><br>227<br>230                      |
| 4.10 | Absätze mit Initialen versehen<br>Ein Initial erstellen<br>Das Initial wieder in einen Normalbuchstaben<br>verwandeln                                                                                                    | <b>239</b><br>239<br>240                      |

| 4.11 | Text flexibel positionieren                                 | 24       |
|------|-------------------------------------------------------------|----------|
|      | Locker gestalten mit Textfeldern                            | 24       |
|      | Nicht so flexibel, aber in einigen Fällen professioneller - |          |
|      | der Positionsrahmen                                         | 25       |
| 4.12 | Alle Gestaltungseigenschaften auf einen Blick               | 26       |
|      | Gestaltungseigenschaften wieder entfernen                   | 26       |
| Die  | Seite gestalten                                             | 26       |
| 5.1  | Die Seite einrichten                                        | 26       |
|      | Die Größe der Seitenränder ändern                           | 26       |
|      | Papierformat, -ausrichtung und -zufuhr ändern               | 27       |
|      | Vertikale Ausrichtung des Textes auf der Seite              | 28       |
|      | Textzeilen automatisch numerieren lassen                    | 28       |
| 5.2  | Hilfe beim Seitenumbruch                                    | 28       |
|      | Der automatische Seitenumbruch                              | 28       |
|      | Der erzwungene Seitenumbruch                                | 28       |
|      | Seitenumbruch mit Absatzformatierungen                      | 28       |
| 5.3  | Kopf- und Fußzeilen gestalten                               | 29       |
|      | Anzeige von Kopf- und Fuβzeilen                             | 29       |
|      | Kopf- und Fuβzeilen erstellen                               | 29       |
|      | Seitenzahlen automatisch einfügen lassen                    | 29       |
|      | Eigene Konf- und Eußzeile für die erste Seite               | 50<br>30 |
|      | Unterschiedliche Kopf- und Fußzeilen für gerade und         | 50       |
|      | ungerade Seiten                                             | 30       |
|      | Kopf- und Fuβzeilen abschnittsbezogen vergeben              | 30       |
|      | Kopf- und Fußzeilen entfernen                               | 31       |
|      | Die Seitennumerierung modifizieren                          | 31       |
| 5.4  | Das Dokument in Abschnitte unterteilen                      | 32       |
|      | Einen Abschnitt einfügen                                    | 32       |
|      | Einen Abschnittswechsel suchen                              | 32       |
|      | Einen Abschnittswechsel kopieren                            | 32       |
|      | Einen Abschnittswechsel löschen                             | 52       |
| 5.5  | Spaltensatz benutzen                                        | 32       |
|      | Auf die Schnelle – Spalten per Symbolschaltfläche           |          |
|      | einfügen                                                    | 32       |
|      | Spalten mit dem Menü feineinstellen                         | 32       |
|      | Nur einen Tell des Textes zweispaltig setzen                | 52<br>zh |
|      | Mit mehrspaltigen Dokumentteilen arbeiten                   | 32       |
|      | Mit mehrspaltigen Dokumentteilen arbeiten                   | 32       |

| 1.00 |  |
|------|--|
| _    |  |
|      |  |
|      |  |
|      |  |
|      |  |
|      |  |
|      |  |
|      |  |
|      |  |
|      |  |
|      |  |
|      |  |
| -    |  |
|      |  |
|      |  |
|      |  |
|      |  |
|      |  |
|      |  |
|      |  |
| 1    |  |
|      |  |
|      |  |
|      |  |
|      |  |
|      |  |
|      |  |
|      |  |
|      |  |
|      |  |
|      |  |
|      |  |
|      |  |
|      |  |
|      |  |
|      |  |
|      |  |
|      |  |
|      |  |
|      |  |
|      |  |
|      |  |
|      |  |

|    | 5.6        | Seiten mit Seitenrand versehen                                                                               | 334               |
|----|------------|----------------------------------------------------------------------------------------------------|-------------------|
| 6. | Erw<br>Bea | eiterte Korrektur- und<br>rbeitungsfunktionen                                                                | 339               |
|    | 6.1        | Befehle wiederholen, widerrufen und<br>wiederherstellen                                                      | 339               |
|    |            | Befehle ruckgangig machen<br>Befehle wiederherstellen<br>Wiederholen von Befehlen                            | 339<br>340<br>340 |
|    | 6.2        | <b>Textteile verschieben und kopieren</b><br>Textstellen über kurze Distanzen verschieben und                | 341               |
|    |            | kopieren<br>Textstellen über weite Strecken verschieben und<br>kopieren                                      | 341<br>343        |
|    | 6.3        | Arbeiten mit Fenstern und Ausschnitten                                                                       | 347               |
|    |            | Zu einem anderen Fenster wechseln                                                                            | 347               |
|    |            | Mehrere Fenster gleichzeitig im Blick                                                                        | 347               |
|    |            | Umgang mit Fenstern                                                                                          | 349               |
|    |            | Dokumente mit dem Fenstermenu duplizieren<br>Ausschnitte - zwei Stellen eines Dokuments zugleich im<br>Blick | 349<br>351        |
|    | 64         | Suchen und Ersetzen von Text und Formaten                                                                    | 353               |
|    | 0.1        | Das einfache Suchen und Ersetzen eines Textelements                                                          | 354               |
|    |            | Ersetzenvorgänge rückgängig machen                                                                           | 357               |
|    |            | Die Suche einschränken                                                                                       | 357               |
|    |            | Nach Formatierung suchen                                                                                     | 358               |
|    |            | Nach Sonderzeichen suchen                                                                                    | 360               |
|    |            | Elemente und Textstellen anspringen                                                                          | 364               |
|    |            | l'existenen mit Hyperinks anspringen                                                                         | 565               |
|    | 6.5        | Floskeln auf Abruf - die AutoText-Einträge                                                                   | 367               |
|    |            | AutoText-Einträge herstellen                                                                                 | 368               |
|    |            | Auto I ext-Eintrage einfugen                                                                                 | 369<br>771        |
|    |            | Die mitgelielenen Autorext-Einträge                                                                          | 571<br>370        |
|    |            | AutoText-Einträge sammeln                                                                                    | 373               |
|    | 6.6        | Texte überarbeiten                                                                                           | 376               |
|    |            | Optionen für die Überarbeitung einstellen                                                                    | 376               |
|    |            | Text überarbeiten                                                                                            | 378               |
|    |            | Die Uberarbeitungsfunktion wieder abschalten                                                                 | 379               |
|    |            | Anderungen annehmen oder ablehnen                                                                            | 5/9               |
|    |            | Alles III Grill mit der Symbolieiste                                                                         | 582               |

|     | Verschiedene Dokumentversionen abgleichen<br>Dokumente zusammenführen                          | 382<br>384       |
|-----|------------------------------------------------------------------------------------------------|------------------|
| 6.7 | Rechtschreibung und Grammatik                                                                  | 386              |
|     | Die automatische Rechtschreibprüfung                                                           | 386              |
|     | Den Text mit Hilfe des Dialogfeldes korrigieren                                                | 390              |
|     | Optionen für die Rechtschreibprüfung                                                           | 395              |
|     | Die Wörterbücher                                                                               | 397              |
|     | Die neue Grammatikprüfung                                                                      | 402              |
| 6.8 | Der Einsatz des Thesaurus                                                                      | 403              |
| 6.9 | Arbeiten mit Feldern                                                                           | 402              |
|     | Was ist eigentlich ein Feld?                                                                   | 408              |
|     | Felder einfügen                                                                                | 41               |
|     | Felder bearbeiten                                                                              | 413              |
|     | Die Handhabung von Feldern in der Ubersicht                                                    | 418              |
|     | Felder im praktischen Einsatz                                                                  | 419              |
| Wo  | rd automatisch arbeiten lassen                                                                 | 433              |
| 7.1 | AutoKorrektur – So korrigiert sich der Text von<br>selbst<br>Die AutoKorrektur-Liste erweitern | <b>43</b><br>434 |
|     | Listeneinträge modifizieren und löschen<br>Ausnahmen definieren                                | 44<br>44         |
| 7.2 | AutoFormat – Word gestaltet selbständig                                                        | 443              |
|     | Text während der Eingabe autoFormatieren                                                       | 444              |
|     | Weitere automatische Formatierungsfunktionen                                                   | 448              |
|     | Dokumente nachträglich autoFormatieren                                                         | 449              |
| 7.3 | Der persönliche Referent – lassen Sie Word                                                     |                  |
|     |                                                                                                | 454              |
|     | Eine Autozusammenfassung erstellen                                                             | 45               |
| 7.4 | AutoVervollständigen – Lassen Sie Word<br>weiterschreiben                                      | 46               |
|     | AutoVarvallständigen einschalten                                                               | 1.61             |
|     | Mit AutoVervollständigen arbeiten                                                              | 402              |
|     | AutoText-Einträge für AutoVervollständigen erstellen                                           | 464              |
| 7.5 | Dokumente mit Assistenten erstellen                                                            | 464              |
|     | Standard-Assistenten im Einsatz                                                                | 466              |
|     | Einen Brief mit Umschlag und Etiketten erstellen                                               | 47(              |
|     |                                                                                                |                  |

# 8. Dokumente schneller erstellen und gestalten. 489

| ormatierungen kopieren<br>prmatierungen kopieren<br>he Zuweisung von Formatierungen<br>estaltungseigenschaften durch<br>vorlagen zuweisen<br>von Formatvorlagen<br>orlagen zuweisen<br>orlagen schnell zuweisen<br>elieferten Formatvorlagen<br>len der Formatvorlagenanzeige<br>ellen eigener Formatvorlagen<br>orlagen auf Basis einer anderen erstellen<br>orlagen automatisch aktualisieren lassen<br>ien von Formatvorlagen<br>orlagen für Zeichenformatierung<br>orlagen suchen  |
|----------------------------------------------------------------------------------------------------|
| brmatierungen kopieren<br>he Zuweisung von Formatierungen<br>estaltungseigenschaften durch<br>vorlagen zuweisen<br>orlagen zuweisen<br>orlagen zuweisen<br>orlagen schnell zuweisen<br>elieferten Formatvorlagen<br>elen der Formatvorlagenanzeige<br>ellen eigener Formatvorlagen<br>orlagen auf Basis einer anderen erstellen<br>e-Formatvorlagen arbeiten<br>orlagen automatisch aktualisieren lassen<br>en von Formatvorlagen<br>orlagen für Zeichenformatierung<br>orlagen suchen |
| he Zuweisung von Formatierungen<br>estaltungseigenschaften durch<br>vorlagen zuweisen<br>orlagen zuweisen<br>orlagen zuweisen<br>orlagen schnell zuweisen<br>elieferten Formatvorlagen<br>elen der Formatvorlagenanzeige<br>ellen eigener Formatvorlagen<br>orlagen auf Basis einer anderen erstellen<br>e-Formatvorlagen arbeiten<br>orlagen automatisch aktualisieren lassen<br>orlagen für Zeichenformatierung<br>orlagen suchen                                                    |
| estaltungseigenschaften durch<br>vorlagen zuweisen                                                                                                    |
| vorlagen zuweisen                                                                                                    |
| von Formatvorlagen<br>orlagen zuweisen<br>orlagen schnell zuweisen<br>elieferten Formatvorlagen<br>len der Formatvorlagenanzeige<br>ellen eigener Formatvorlagen<br>orlagen auf Basis einer anderen erstellen<br>e-Formatvorlagen arbeiten<br>orlagen automatisch aktualisieren lassen<br>en von Formatvorlagen<br>orlagen für Zeichenformatierung<br>orlagen suchen                                                                                                    |
| orlagen zuweisen<br>orlagen schnell zuweisen<br>elieferten Formatvorlagen<br>elen der Formatvorlagenanzeige<br>ellen eigener Formatvorlagen<br>orlagen auf Basis einer anderen erstellen<br>e-Formatvorlagen arbeiten<br>orlagen automatisch aktualisieren lassen<br>en von Formatvorlagen<br>orlagen für Zeichenformatierung<br>orlagen suchen                                                                                                    |
| orlagen schnell zuweisen<br>elieferten Formatvorlagen<br>elen der Formatvorlagenanzeige<br>ellen eigener Formatvorlagen<br>orlagen auf Basis einer anderen erstellen<br>e-Formatvorlagen arbeiten<br>orlagen automatisch aktualisieren lassen<br>eren von Formatvorlagen<br>orlagen für Zeichenformatierung<br>orlagen suchen                                                                                                    |
| elieferten Formatvorlagen<br>len der Formatvorlagenanzeige<br>ellen eigener Formatvorlagen erstellen<br>orlagen auf Basis einer anderen erstellen<br>e-Formatvorlagen arbeiten<br>orlagen automatisch aktualisieren lassen<br>orlagen für Zeichenformatierung<br>orlagen suchen                                                                                                    |
| len der Formatvorlagenanzeige<br>ellen eigener Formatvorlagen<br>orlagen auf Basis einer anderen erstellen<br>e-Formatvorlagen arbeiten<br>orlagen automatisch aktualisieren lassen<br>en von Formatvorlagen<br>orlagen für Zeichenformatierung<br>orlagen suchen                                                                                                    |
| ellen eigener Formatvorlagen<br>orlagen auf Basis einer anderen erstellen<br>e-Formatvorlagen arbeiten<br>orlagen automatisch aktualisieren lassen<br>en von Formatvorlagen<br>orlagen für Zeichenformatierung<br>orlagen suchen                                                                                                    |
| orlagen auf Basis einer anderen erstellen<br>e-Formatvorlagen arbeiten<br>orlagen automatisch aktualisieren lassen<br>en von Formatvorlagen<br>orlagen für Zeichenformatierung<br>orlagen suchen                                                                                                    |
| e-Formatvorlagen arbeiten<br>orlagen automatisch aktualisieren lassen<br>en von Formatvorlagen<br>orlagen für Zeichenformatierung<br>orlagen suchen                                                                                                    |
| orlagen automatisch aktualisieren lassen<br>en von Formatvorlagen<br>orlagen für Zeichenformatierung<br>orlagen suchen                                                                                                    |
| en von Formatvorlagen<br>orlagen für Zeichenformatierung<br>orlagen suchen                                                                                                    |
| orlagen für Zeichenformatierung<br>orlagen suchen                                                                                                    |
| orlagen suchen                                                                                                    |
|                                                                                                    |
| orlagen löschen                                                                                                    |
| ammenhang zwischen direkter Formatierung und                                                                                                    |
| orlagen                                                                                                    |
| rds setzen mit Dokumentvorlagen                                                                                                    |
| s kann in Dokumentvorlagen enthalten sein                                                                                                    |
| ntvorlagen anwenden                                                                                                    |
| ntvorlagen selbst herstellen                                                                                                    |
| ntvorlagen nachträglich verändern                                                                                                    |
| m Dokument eine Dokumentvorlage machen<br>okument eine andere Dokumentvorlage                                                                                                    |
| 1                                                                                                    |
| ument mit mehreren Vorlagen verknüpfen                                                                                                    |
| ndard ändern                                                                                                    |
| natvorlagen-Katalog                                                                                                    |
| lemente organisieren                                                                                                    |
|                                                                                                    |

| _ |
|---|
|   |
|   |
|   |
|   |
|   |
|   |
|   |
|   |
|   |
|   |
|   |
|   |
|   |
|   |
|   |
|   |
|   |
|   |
|   |
|   |
|   |
|   |
|   |
|   |
|   |
|   |
|   |
|   |
|   |
|   |
|   |
|   |
|   |
|   |
|   |
|   |

| - • • | Tabellen nachträglich mit AutoFormat bearbeiten                                                                                                    |
|-------|----------------------------------------------------------------------------------------------------|
| 9.5   | Ganz einfach – Tabelle zeichnen                                                                                                    |
| 9.6   | <b>Text in Tabellen eingeben und bearbeiten</b><br>Bewegen in Tabellen<br>Markieren in Tabellen<br>Textbestandteile kopieren, ausschneiden und einfügen<br>Tabellenelemente löschen<br>Tabelleninhalte sortieren                                                                        |
| 9.7   | Individuelle Tabellen-Gestaltung                                                                                                    |
|       | Gestalten mit der Rahmen-Funktion<br>Text formatieren in Tabellen<br>Spaltenbreiten verändern<br>Zeilenhöhe verändern<br>Zeilen und Spalten gleichmäßig verteilen<br>Die Position der Tabellen auf der Seite ändern<br>Verbinden und Teilen von Tabellenzellen<br>Ganze Tabellen teilen |
| 9.8   | Die Spalten- und Zeilenzahl nachträglich<br>verändern                                                                                                    |
| 9.9   | Text nachträglich zur Tabelle machen                                                                                                    |
| 9.10  | Eine Tabelle wieder in normalen Text<br>umwandeln                                                                                                    |
|       |                                                                                                    |
| 9.11  | <b>Rechnen in Tabellen</b><br>Eine Spalte addieren<br>Ergebnis aktualisieren<br>Weitere Rechenoperationen                                                                                                    |

| 10           | Dok            | umente drucken                                                                                                    | 619                                           |
|--------------|----------------|----------------------------------------------------------------------------------------------------|-----------------------------------------------|
|              | 10.1           | <b>Die Druckoptionen von Word</b><br>Das ganze Dokument mit den Voreinstellungen drucken<br>Teile eines Dokumentes drucken                                                                                                    | <b>619</b><br>619<br>620                      |
| 74           | 10.2           | Einstellen der druckerunabhängigen Optionen                                                                                                    | 623                                           |
|              | 10.3           | Auswahl der druckerabhängigen Einstellungen                                                                                                    | 626                                           |
|              | 10.4           | Der Ausdruck mehrerer Dokumente                                                                                                    | 627                                           |
| <b>⊻</b> 11. | Die l<br>Effel | kreative Ecke – Word und grafische<br>kte                                                                                                    | 629                                           |
| Ш<br>N       | 11.1           | Grafische Elemente in den Text integrieren<br>Externe Grafiken einfügen<br>Pixelgrafik mit Word<br>Word-eigene ClipArts einfügen                                                                                                    | <b>630</b><br>630<br>634<br>636               |
|              | 11.2           | Bearbeitungsmöglichkeiten für alle grafischen<br>Elemente<br>Gröβe und Position von grafischen Elementen ändern<br>Linien und Füllung<br>Grafische Elemente stapeln<br>Kopieren, Ausschneiden, Löschen und Einfügen von<br>Grafikobjekten<br>Externe Grafiken bearbeiten | <b>638</b><br>639<br>642<br>643<br>644<br>644 |
| 5            | 11.3           | Zeichnen mit Word<br>Das Markieren von Zeichnungsobjekten<br>Die Formatierung von Zeichnungsobjekten                                                                                                    | <b>646</b><br>655<br>658                      |
|              | 11.4           | Schrifteffekte mit WordArt<br>So öffnet sich der WordArt-Katalog<br>Gestaltungsvarianten mit WordArt.                                                                                                    | <b>669</b><br>670<br>672                      |
|              | 11.5           | Microsoft Graph – Diagramme erstellen                                                                                                    | 678                                           |
| I            | 11.6           | <b>Kooperation von Text und Grafiken</b><br>Wie soll der Text um die Grafik fließen?<br>Grafiken fest im Text positionieren                                                                                                    | <b>700</b><br>701<br>704                      |
| 2 12         | Den            | gleichen Brief an viele – Serienbriefe                                                                                                    | 707                                           |
|              | 12.1           | Die Elemente eines Serienbriefes<br>Das Hauptdokument                                                                                                    | <b>707</b><br>709                             |

|                              | Die Datenquelle<br>So funktioniert ein Serienbrief                                                                                                    | 709<br>710                                                                                                   |
|------------------------------|----------------------------------------------------------------------------------------------------|----------------------------------------------------------------------------------------------------|
| 12.2                         | <b>Einen Serienbrief erstellen</b><br>Die Datenquelle – der richtige Ort für die Adressen                                                                                                    | <b>710</b><br>711                                                                                            |
| 123                          | Das Hauptdokument – der Text für alle                                                                                                    | 717<br><b>720</b>                                                                                            |
| 12.5                         |                                                                                                    |                                                                                                    |
| 12.4                         | Das Drucken der Serienbriefe                                                                                                    | 721                                                                                                    |
|                              | Ausgabe in ein neues Dokument                                                                                                    | 722                                                                                                    |
|                              | Fehlermeldungen beim Seriendruck                                                                                                    | 723                                                                                                    |
| 12.5                         | Der andere Weg: Beginn der<br>Serienbrieferstellung mit dem Hauptdokument                                                                                                    | 723                                                                                                    |
| 12.6                         | Nachträgliches Bearbeiten der Datenquelle                                                                                                    | 725                                                                                                    |
|                              | Bearbeiten der Datenquelle im Dialogfeld Datenmaske                                                                                                    | 726                                                                                                    |
|                              | Bearbeiten der Datenquelle in der Tabelle                                                                                                    | 727                                                                                                    |
| 12.7                         | Zugriff auf externe Datenquellen                                                                                                    | 731                                                                                                    |
|                              | Eine Datenbankdatei als Datenquelle nutzen                                                                                                    | 731                                                                                                    |
|                              | Eine Adreßbuchdatei als Datenquelle nutzen                                                                                                    | 732                                                                                                    |
| 12.8                         | Wenn nicht alle den gleichen Brief bekommen sollen                                                                                                    | 733                                                                                                    |
| 12.9                         | Wenn einige keinen Brief bekommen sollen                                                                                                    | 738                                                                                                    |
|                              |                                                                                                    |                                                                                                    |
| Wiss                         | enschaftlich arbeiten                                                                                                    | 741                                                                                                    |
| Wiss<br>13.1                 | enschaftlich arbeiten<br>Ordnung muß sein - die Gliederungsfunktion                                                                                                    | 741<br>741                                                                                                   |
| Wiss<br>13.1                 | <b>Ordnung muß sein</b> - <b>die Gliederungsfunktion</b><br>Wechsel zur Gliederungsansicht                                                                                                    | <b>741</b><br><b>741</b><br>741                                                                              |
| Wiss<br>13.1                 | <b>Ordnung muß sein - die Gliederungsfunktion</b><br>Wechsel zur Gliederungsansicht<br>Eine Gliederung erstellen                                                                                                    | <b>741</b><br><b>741</b><br>741<br>742                                                                       |
| Wiss<br>13.1                 | <b>Ordnung muß sein - die Gliederungsfunktion</b><br>Wechsel zur Gliederungsansicht<br>Eine Gliederung erstellen<br>Die Gliederung bearbeiten                                                                                                    | <b>741</b><br>741<br>742<br>745<br>749                                                                       |
| Wiss<br>13.1                 | <b>Ordnung muß sein - die Gliederungsfunktion</b><br>Wechsel zur Gliederungsansicht<br>Eine Gliederung erstellen<br>Die Gliederung bearbeiten<br>Gliederungen automatisch numerieren lassen<br>Nur die Gliederung drucken                                                                                                    | <b>741</b><br>741<br>742<br>745<br>749<br>752                                                                |
| Wiss<br>13.1<br>13.2         | Genschaftlich arbeiten         Ordnung muß sein - die Gliederungsfunktion         Wechsel zur Gliederungsansicht         Eine Gliederung erstellen         Die Gliederung bearbeiten         Gliederungen automatisch numerieren lassen         Nur die Gliederung drucken         Wenn Dokumente ganz lang werden: Zentral-                                                                                                    | <b>741</b><br>741<br>742<br>745<br>749<br>752                                                                |
| Wiss<br>13.1<br>13.2         | Demschaftlich arbeiten         Ordnung muß sein - die Gliederungsfunktion         Wechsel zur Gliederungsansicht         Eine Gliederung erstellen         Die Gliederung bearbeiten         Gliederungen automatisch numerieren lassen         Nur die Gliederung drucken         Wenn Dokumente ganz lang werden: Zentral-<br>und Filialdokumente                                                                                                    | <b>741</b><br>741<br>742<br>745<br>749<br>752<br><b>755</b>                                                  |
| Wiss<br>13.1<br>13.2         | Genschaftlich arbeiten         Ordnung muß sein - die Gliederungsfunktion         Wechsel zur Gliederungsansicht         Eine Gliederung erstellen         Die Gliederung bearbeiten         Gliederungen automatisch numerieren lassen         Nur die Gliederung drucken         Wenn Dokumente ganz lang werden: Zentral-<br>und Filialdokumente         Ein Zentraldokument erstellen                                                                                                    | <b>741</b><br>741<br>742<br>745<br>749<br>752<br><b>755</b><br>756                                           |
| Wiss<br>13.1<br>13.2         | Demschaftlich arbeiten         Ordnung muß sein - die Gliederungsfunktion         Wechsel zur Gliederungsansicht         Eine Gliederung erstellen         Die Gliederung bearbeiten         Gliederungen automatisch numerieren lassen         Nur die Gliederung drucken         Wenn Dokumente ganz lang werden: Zentral-<br>und Filialdokumente         Ein Zentraldokument erstellen         Arbeiten mit Filialdokumenten                                                              | <b>741</b><br>741<br>742<br>745<br>749<br>752<br><b>755</b><br>756<br>756<br>758<br>763                      |
| Wiss<br>13.1<br>13.2         | Senschaftlich arbeiten   Ordnung muß sein - die Gliederungsfunktion   Wechsel zur Gliederungsansicht   Eine Gliederung erstellen   Die Gliederung bearbeiten   Gliederungen automatisch numerieren lassen   Nur die Gliederung drucken   Wenn Dokumente ganz lang werden: Zentral-<br>und Filialdokumente   Ein Zentraldokument erstellen   Arbeiten mit Filialdokumenten   Bearbeiten des ganzen Zentraldokuments                                                                           | <b>741</b><br>741<br>742<br>745<br>749<br>752<br><b>755</b><br>756<br>756<br>758<br>763                      |
| Wiss<br>13.1<br>13.2<br>13.3 | Genschaftlich arbeiten                                                                                                    | <b>741</b><br>741<br>742<br>745<br>749<br>752<br><b>755</b><br>756<br>756<br>758<br>763<br><b>764</b>        |
| Wiss<br>13.1<br>13.2<br>13.3 | Denschaftlich arbeiten   Ordnung muß sein - die Gliederungsfunktion   Wechsel zur Gliederungsansicht   Eine Gliederung erstellen   Die Gliederung bearbeiten   Gliederungen automatisch numerieren lassen   Nur die Gliederung drucken   Wenn Dokumente ganz lang werden: Zentral-<br>und Filialdokumente   Ein Zentraldokument erstellen   Arbeiten mit Filialdokumenten   Bearbeiten des ganzen Zentraldokuments   Automatische Beschriftung von Elementen wie<br>Abbildungen und Tabellen | <b>741</b><br>741<br>742<br>745<br>749<br>752<br><b>755</b><br>756<br>756<br>758<br>763<br><b>764</b><br>767 |

|             | Textmarken einfügen<br>Textmarken anspringen                                                                                                    | 769<br>770                                           |
|-------------|----------------------------------------------------------------------------------------------------|------------------------------------------------------|
|             | Textmarken löschen                                                                                                    | 771                                                  |
| 13.5        | "Siehe S. 323" - Querverweise nutzen                                                                                                    | <b>772</b><br>772<br>774                             |
| 13.6        | <b>Fuß- und Endnoten</b><br>Varianten<br>Das Umstellen, Kopieren und Löschen von Fuβnoten                                                                                                    | <b>775</b><br>778<br>781                             |
| 13.7        | Mit Kommentaren arbeiten                                                                                                    | 782                                                  |
|             | Kommentare einfügen<br>Kommentarzeichen anzeigen lassen<br>Kommentare als QuickInfo ausgeben<br>Kommentare anspringen<br>Kommentare bearbeiten<br>Kommentare kopieren<br>Kommentare löschen<br>Kommentare drucken | 783<br>784<br>784<br>785<br>786<br>786<br>786<br>786 |
| 13.8        | Verzeichnisse aller Art                                                                                                    | 787                                                  |
|             | Ein Inhaltsverzeichnis erstellen<br>Abbildungs- und Tabellenverzeichnisse erstellen<br>Stichwortverzeichnis erstellen<br>Verzeichnisse aktualisieren<br>Verzeichnisse bearbeiten                                  | 787<br>792<br>793<br>798<br>798                      |
| 13.9        | Der Formel-Editor                                                                                                    | 801                                                  |
| 13.2        | Den Formel-Editor starten und beenden<br>Mit dem Formel-Editor arbeiten                                                                                                    | 801<br>802                                           |
| Zusa<br>und | mmenarbeit mit anderen Programmen<br>Dokumenten                                                                                                    | 809                                                  |
| 14.1        | Funktioniert so gut wie immer - Informationen per Zwischenablage austauschen                                                                                                    | 811                                                  |
| 14.2        | Spektakuläre Zusammenarbeit: OLE 2.0                                                                                                    | 813                                                  |
|             | Ein neues Objekt einbetten                                                                                                    | 815                                                  |
|             | Eine schon vorhandene Datei einbetten                                                                                                    | 816                                                  |
| 142         |                                                                                                    | 010                                                  |
| 14.3        | Informationsaustausch mit Drag & Drop                                                                                                    | 822                                                  |
| 14.4        | Import/Export                                                                                                    | 825                                                  |
|             | Übersicht über die Datenaustausch-Methoden                                                                                                    | 827                                                  |

|   | 14.5 | Datenaustausch mit anderen Word-Dokumenten                                                     | 827        |
|---|------|------------------------------------------------------------------------------------------------|------------|
|   |      | Datenaustausch mit der Zwischenablage                                                          | 828        |
|   |      | Text mittels Drag & Drop kopieren/verschieben                                                  | 829        |
|   |      | Datenaustausch mit dem Befehl Einfügen/Datei                                                   | 830        |
|   |      | Die Übernahme von Formatierungen                                                               | 832        |
|   | Wor  | d individuell einrichten                                                                       | 835        |
| • | 15.1 | Symbolleisten und Menüs nach Maß                                                               | 835        |
|   |      | Symbolleisten ein- und ausblenden                                                              | 836        |
|   |      | Größe und Position von Symbolleisten ändern                                                    | 837        |
|   |      | Menüs als Symbolleisten auskoppeln                                                             | 839        |
|   |      | Befehle in Symbolleisten und Menüs integrieren                                                 | 840        |
|   |      | An der Optik von Symbolleisten und Menüs feilen<br>Schaltflächen und Menübefehle kopieren bzw. | 843        |
|   |      | verschieben                                                                                    | 844        |
|   |      | Schaltflächen aus Symbolleiste entfernen                                                       | 844        |
|   |      | Menüs und Menübefehle entfernen<br>Zusätzliche Modifikationsmöglichkeiten – Auswahl            | 844        |
|   |      | ändern                                                                                         | 845        |
|   |      | Neue Menüs und Symbolleisten erstellen                                                         | 847        |
|   |      | Anpassen von Kontextmenus                                                                      | 849        |
|   |      | Formatvorlagen & Co in Symbolleisten oder Menüs                                                | 850        |
|   |      | einfugen<br>Schnelles Rückgängigmachen der Änderungen                                          | 851<br>852 |
|   | 15 2 | Potoble auf Taston Shortsuts Jogon                                                             | <b>855</b> |
|   | 13.2 | Tastan Charteuta zuwaisan                                                                      | 055        |
|   |      | Shortcut-Änderungen rückgängig machen                                                          | 856<br>858 |
|   | 15.3 | Weiter Anpassungsmöglichkeiten                                                                 | 861        |
|   |      | Vorlagenordner selbst erstellen                                                                | 861        |
|   |      | Word-Tuning                                                                                    | 862        |
|   | Arbe | eit mit Makros und Visual Basic                                                                | 865        |
| • | 16.1 | Was ist ein Makro?                                                                             | 865        |
|   | 16.2 | Varianten der Makroerstellung                                                                  | 866        |
|   | 16.3 | Die Schritte beim Makro-Recording                                                              | 867        |
|   |      | Voraussetzungen herstellen                                                                     | 867        |
|   |      | Makrorecorder einschalten                                                                      | 868        |
|   |      | Ein Makro aufrufbar machen                                                                     | 870        |
|   |      | Das eigentliche Aufzeichnen des Makros                                                         | 870        |
|   |      |                                                                                                |            |

|                                                      | Immer der letzte Schritt: Das Makro ausprobieren<br>Wenn ein Fehler passiert ist                                                                                                    | 872<br>873                                                                                                    |
|------------------------------------------------------|----------------------------------------------------------------------------------------------------|----------------------------------------------------------------------------------------------------|
|                                                      | Ein Makro löschen                                                                                                    | 873                                                                                                    |
|                                                      | Was Sie beim Aufzeichnen noch beachten müssen                                                                                                    | 874                                                                                                    |
| 16.4                                                 | Praxis: Ein Makro aufzeichnen                                                                                                    | 875                                                                                                    |
| 16.5                                                 | Programmieren von Makros                                                                                                    | 876                                                                                                    |
|                                                      | Das einfache Nachbearbeiten eines Makros                                                                                                    | 876                                                                                                    |
|                                                      | Anfordern von Hilfe                                                                                                    | 880<br>882                                                                                                    |
|                                                      | Das Makro auf Syntax- und Schreibfehler testen                                                                                                    | 882                                                                                                    |
|                                                      | Das Makro verbessern                                                                                                    | 884                                                                                                    |
|                                                      | Erklärungsbedürftig: Makros sind eigentlich Prozeduren                                                                                                    |                                                                                                    |
|                                                      | in Modulen                                                                                                    | 885                                                                                                    |
|                                                      | Prozeduren benutzen sich gegenseitig                                                                                                    | 891                                                                                                    |
|                                                      | Die Schritt-für-Schritt-Überprüfung                                                                                                    | 893                                                                                                    |
| 16.6                                                 | Die Sprache Visual Basic für Applikationen                                                                                                    | 894                                                                                                    |
|                                                      | Umgang mit Variablen                                                                                                    | 903                                                                                                    |
|                                                      | Unigalig filit valiablen                                                                                                    |                                                                                                    |
|                                                      | Strukturen in Programme bringen                                                                                                    | 907                                                                                                    |
| Onli                                                 | Strukturen in Programme bringen                                                                                                    | 907                                                                                                    |
| Onli                                                 | ne mit Word                                                                                                    | 907<br><b>915</b>                                                                                                    |
| Onli<br>17.1                                         | Omgang mit variablen         Strukturen in Programme bringen         ne mit Word         Das Internet – eine kleine Einführung                                                                                                    | 907<br><b>915</b><br><b>915</b>                                                                                                   |
| <b>Onli</b><br>17.1                                  | Omgang mit variablen         Strukturen in Programme bringen         ne mit Word         Das Internet – eine kleine Einführung         Wie kommt man rein ins Netz?                                                                                                    | 907<br><b>915</b><br><b>915</b><br>920                                                                                            |
| <b>Onli</b><br>17.1<br>17.2                          | Strukturen in Programme bringen         ne mit Word         Das Internet – eine kleine Einführung         Wie kommt man rein ins Netz?         Surfen mit Word                                                                                                    | 907<br>915<br>915<br>920<br>921                                                                                                   |
| Onli<br>17.1<br>17.2                                 | Strukturen in Programme bringen   ne mit Word   Das Internet – eine kleine Einführung   Wie kommt man rein ins Netz?   Surfen mit Word   Die Web-Symbolleiste                                                                                                    | 907<br>915<br>915<br>920<br>921<br>922                                                                                            |
| Onli<br>17.1<br>17.2<br>17.3                         | Strukturen in Programme bringen   ne mit Word   Das Internet – eine kleine Einführung   Wie kommt man rein ins Netz?   Surfen mit Word   Die Web-Symbolleiste   Internet Explorer - surfen in der Praxis                                                                                                    | 907<br>915<br>920<br>921<br>922<br>925                                                                                            |
| Onli<br>17.1<br>17.2<br>17.3                         | Strukturen in Programme bringen<br>ne mit Word<br>Das Internet – eine kleine Einführung<br>Wie kommt man rein ins Netz?<br>Surfen mit Word<br>Die Web-Symbolleiste<br>Internet Explorer - surfen in der Praxis<br>So kommen Sie an die richtigen Informationen                                                                                                    | 907<br>915<br>920<br>921<br>922<br>922<br>932                                                                                     |
| Onli<br>17.1<br>17.2<br>17.3<br>17.4                 | Strukturen in Programme bringen   ne mit Word   Das Internet – eine kleine Einführung   Wie kommt man rein ins Netz?   Surfen mit Word   Die Web-Symbolleiste   Internet Explorer - surfen in der Praxis   So kommen Sie an die richtigen Informationen   Der Weg zur eigenen Homepage                                                                                                    | 907<br>915<br>920<br>921<br>922<br>925<br>932<br>933                                                                              |
| Onli<br>17.1<br>17.2<br>17.3<br>17.4                 | Strukturen in Programme bringen<br>ne mit Word<br>Das Internet – eine kleine Einführung<br>Wie kommt man rein ins Netz?<br>Surfen mit Word<br>Die Web-Symbolleiste<br>Internet Explorer - surfen in der Praxis<br>So kommen Sie an die richtigen Informationen<br>Der Weg zur eigenen Homepage<br>Der Web-Seiten-Assistent                                                                                                    | 907<br>915<br>920<br>921<br>922<br>925<br>932<br>933<br>933                                                                       |
| Onli<br>17.1<br>17.2<br>17.3<br>17.4                 | Strukturen in Programme bringen<br>ne mit Word<br>Das Internet – eine kleine Einführung<br>Wie kommt man rein ins Netz?<br>Surfen mit Word<br>Die Web-Symbolleiste<br>Internet Explorer - surfen in der Praxis<br>So kommen Sie an die richtigen Informationen<br>Der Weg zur eigenen Homepage<br>Der Web-Seiten-Assistent<br>Web-Seiten manuell verfeinern                                                                                                    | 907<br>915<br>920<br>921<br>922<br>925<br>932<br>933<br>933<br>937                                                                |
| Onli<br>17.1<br>17.2<br>17.3<br>17.4                 | Strukturen in Programme bringen   ne mit Word   Das Internet – eine kleine Einführung   Wie kommt man rein ins Netz?   Surfen mit Word   Die Web-Symbolleiste   Internet Explorer - surfen in der Praxis   So kommen Sie an die richtigen Informationen   Der Weg zur eigenen Homepage   Der Web-Seiten-Assistent   Word-Dokumente in HTML-Seiten umwandeln   Hyperlinks - das Mittel zur Vernetzung                                                                                                    | 907<br>915<br>920<br>921<br>922<br>932<br>933<br>933<br>933<br>937<br>952<br>953                                                  |
| Onli<br>17.1<br>17.2<br>17.3<br>17.4                 | Strukturen in Programme bringen<br>ne mit Word<br>Das Internet – eine kleine Einführung<br>Wie kommt man rein ins Netz?<br>Surfen mit Word<br>Die Web-Symbolleiste<br>Internet Explorer - surfen in der Praxis<br>So kommen Sie an die richtigen Informationen<br>Der Weg zur eigenen Homepage<br>Der Web-Seiten-Assistent<br>Web-Seiten manuell verfeinern<br>Word-Dokumente in HTML-Seiten umwandeln<br>Hyperlinks - das Mittel zur Vernetzung<br>Die Homepage im Web unterbringen                                                                                                    | 907<br>915<br>920<br>921<br>922<br>933<br>937<br>952<br>953<br>955                                                                |
| Onli<br>17.1<br>17.2<br>17.3<br>17.4                 | Strukturen in Programme bringen<br>ne mit Word<br>Das Internet – eine kleine Einführung<br>Wie kommt man rein ins Netz?<br>Surfen mit Word<br>Die Web-Symbolleiste<br>Internet Explorer - surfen in der Praxis<br>So kommen Sie an die richtigen Informationen<br>Der Weg zur eigenen Homepage<br>Der Web-Seiten-Assistent<br>Web-Seiten manuell verfeinern<br>Word-Dokumente in HTML-Seiten umwandeln<br>Hyperlinks - das Mittel zur Vernetzung<br>Die Homepage im Web unterbringen<br>Deshalb funktioniert Ihre Homepage - HTML                                                                 | 907<br>915<br>920<br>921<br>922<br>932<br>933<br>933<br>937<br>952<br>953<br>955<br>955                                           |
| Onli<br>17.1<br>17.2<br>17.3<br>17.4<br>17.5<br>17.6 | Strukturen in Programme bringen<br>ne mit Word<br>Das Internet – eine kleine Einführung<br>Wie kommt man rein ins Netz?<br>Surfen mit Word<br>Die Web-Symbolleiste<br>Internet Explorer - surfen in der Praxis<br>So kommen Sie an die richtigen Informationen<br>Der Weg zur eigenen Homepage<br>Der Web-Seiten-Assistent<br>Web-Seiten manuell verfeinern<br>Word-Dokumente in HTML-Seiten umwandeln<br>Hyperlinks - das Mittel zur Vernetzung<br>Die Homepage im Web unterbringen<br>Deshalb funktioniert Ihre Homepage - HTML                                                                 | 907<br>915<br>920<br>921<br>922<br>932<br>933<br>933<br>933<br>933<br>937<br>952<br>955<br>955<br>957<br>958                      |
| Onli<br>17.1<br>17.2<br>17.3<br>17.4<br>17.5<br>17.6 | Strukturen in Programme bringen<br>ne mit Word<br>Das Internet – eine kleine Einführung<br>Wie kommt man rein ins Netz?<br>Surfen mit Word<br>Die Web-Symbolleiste<br>Internet Explorer - surfen in der Praxis<br>So kommen Sie an die richtigen Informationen<br>Der Weg zur eigenen Homepage<br>Der Web-Seiten-Assistent<br>Web-Seiten manuell verfeinern<br>Word-Dokumente in HTML-Seiten umwandeln<br>Hyperlinks - das Mittel zur Vernetzung<br>Die Homepage im Web unterbringen<br>Deshalb funktioniert Ihre Homepage - HTML<br>Grundsätzlich Wissenswertes                                  | 907<br>915<br>920<br>921<br>922<br>933<br>937<br>952<br>953<br>955<br>955<br>957<br>958<br>959                                    |
| Onli<br>17.1<br>17.2<br>17.3<br>17.4<br>17.5<br>17.6 | Strukturen in Programme bringen<br>ne mit Word<br>Das Internet – eine kleine Einführung<br>Wie kommt man rein ins Netz?<br>Surfen mit Word<br>Die Web-Symbolleiste<br>Internet Explorer - surfen in der Praxis<br>So kommen Sie an die richtigen Informationen<br>Der Weg zur eigenen Homepage<br>Der Web-Seiten-Assistent<br>Web-Seiten manuell verfeinern<br>Word-Dokumente in HTML-Seiten umwandeln<br>Hyperlinks - das Mittel zur Vernetzung<br>Die Homepage im Web unterbringen<br>Deshalb funktioniert Ihre Homepage - HTML<br>Grundsätzlich Wissenswertes<br>Die Kommunikation vorbereiten | 907<br>915<br>920<br>921<br>922<br>932<br>933<br>933<br>933<br>933<br>937<br>952<br>953<br>955<br>955<br>957<br>958<br>959<br>962 |

# 11. Die kreative Ecke – Word und grafische Effekte

Ihre Möglichkeiten, Text mit grafischen Elementen zu schmücken, sind vielfältig. So können Sie Grafiken, die in anderen Programmen erzeugt worden sind, in Ihren Text einbinden. Sie können aber auch mit Word selbst Grafiken erzeugen und mit Schattenwürfen sowie dreidimensionalen Effekten versehen.

Durch die grafischen Fähigkeiten von Word wird Ihr Spektrum an möglichen Dokumenten erheblich erweitert: z. B. Glückwunsch- und Visitenkarten sowie Einladungen.

Auch wenn die grafischen Elemente, mit denen Word umgehen kann, sehr unterschiedlich sind, so haben sie doch auch einige grundlegende Gemeinsamkeiten. Dieses Kapitel beginnt also mit einem Überblick über die von Word zur Verfügung gestellten grafischen Möglichkeiten und was bei ihnen allen gleich ist.

Die speziellen Eigenschaften der grafischen Elemente werden dann in den entsprechenden Unterkapiteln erklärt; am Schluß gibt es Informationen über das Verhältinis von grafischen Elementen zum normalen Text.

## Diese grafischen Elemente gibt es

In Word-Dokumente können Sie fremd- und selbsterstellte Grafikobjekte einfügen:

#### Fremderstellte Grafikobjekte

#### Gekaufte, fremde Grafikobjekte:

Sie können fertige Grafiken kaufen. Es gibt Sammlungen von Grafiken aller Art auf preiswerten CD-ROMs. Die Auswahl reicht von Fotos in hervorragender Qualität bis zu kleinen Bildern, die Ihren Text eher nebenbei aufpeppen. Mittlerweile ist auch das Internet zu einer Quelle für Bilder aller Art geworden.

#### Word-eigene Cliparts:

Etliche kleinere Grafiken haben Sie beim Kauf von Word direkt mit erworben: die Word-eigenen Cliparts. Clipart ist eine Bibliothek von fertigen Grafiken, die Sie in Ihre Texte einbinden und, wenn Sie wollen, auch nachträglich verändern können. Viele dieser Grafiken haben einen symbolischen Charakter, und auch etliche Schmuckelemente befinden sich in der Auswahl, wie etwa Rahmen, mit denen Sie Urkunden oder Einladungen optisch aufwerten können.

#### 630 • Superbuch Word 97

#### Selbsterstellte Grafikobjekte

#### Externe Erstellung:

Besitzen Sie spezielle Mal-oder Zeichenprogramme? Dann können Sie mit Hilfe dieser Programme Grafikobjekte erstellen und in Ihr Word-Dokument als verknüpfte oder eingebettete Objekte einfügen. Ein derartiges Grafikprogramm ist bereits startfähig auf Ihrer Festplatte mit Windows 95 – standardmäßig – installiert: das Mal- und Zeichenprogramm Paint.

#### Interne Erstellung:

Mit den Word-eigenen Grafikwerkzeugen können Sie Autoformen, auch Zeichnungsobjekte genannt, direkt in Ihrem Dokument einfügen, modifizieren und zu komplexen Zeichnungen kombinieren. Das Modul WordArt ermöglicht Ihnen die Erzeugung exotisch gestalteter Schriftzüge. Mit dem Zusatzprogramm Graph können Sie auf der Basis selbst eingegebener oder importierter Werte Diagramme erstellen.

# 11.1 Grafische Elemente in den Text integrieren

Word bietet eine zentrale Schaltstelle, von der aus Sie Zugriff auf alle Arten von grafischen Elementen haben. Öffnen Sie das Menü *Einfügen* und klicken Sie auf die Option *Grafik*.

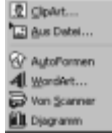

Einige der grafischen Elemente können auch von anderer Stelle erzeugt werden, was je nach Arbeitssituation schneller sein kann. So werden Sie wohl in der Regel AutoFormen und WordArt-Schriftzüge mit Hilfe der Zeichnen-Symbolleiste einfügen. Externe Bilder, die unter einem eigenen Dateinamen abgespeichert sind, können auch von der Grafik-Symbolleiste aus integriert werden.

Auf AutoFormen, WordArt und Diagramme werden wir in speziellen Untekapiteln separat eingehen.

# Externe Grafiken einfügen

### Einbetten oder verknüpfen?

Sie haben drei Möglichkeiten, externe Grafiken in Ihren Text einzubinden. Entweder wird eine Kopie der Grafik in das Textdokument übernommen (Einbettung) oder nur ein Verweis auf die Stelle (z. B. Festplatte), an der die Grafik zu finden ist (Verknüpfung).

Der Vorteil der ersten Variante: Die Grafik läßt sich (im Rahmen der jeweiligen Dateiart) in Word weiterbearbeiten, und Sie können sie mitsamt dem Dokument ohne große Umstände an andere Anwender weitergeben.

#### Die kreative Ecke – Word und grafische Effekte • 631

Die zweite Variante hat den Vorteil, daß das Dokument weniger Speicherplatz braucht (weil es eben nur Text enthält) – die Unterschiede können frappierend sein, denn gerade der Speicherbedarf von Grafiken ist enorm. Die dritte Möglichkeit ist die Synthese der ersten beiden: Die Grafik wird im Dokument gespeichert und behält gleichzeitig seine Verbindung zum Original, so daß sich dort vorgenommene Änderungen jederzeit auf die Grafik in der Word-Datei auswirken können.

Mit Hilfe des Befehls *Einfügen/Grafik/Aus Datei* können Sie beliebige Grafiken als eingebettete bzw. verknüpfte Objekte in Ihr Dokument integrieren: Wordeigene Cliparts, gekaufte Fotos, fertige Bilder aus CoreIDRAW! u. a.

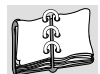

- 1 Falls Sie die Grafik an einen bestimmten Absatz knüpfen wollen oder sie fest an einer Stelle positionieren möchten (also nicht frei verschiebbar), klicken Sie die Einfügemarke an die betreffende Stelle.
- 2 Wählen Sie den Befehl *Einfügen/Grafik*. Klicken Sie im Untermenü auf die Option *Aus Datei*.
- 3 Legen Sie falls notwendig mit Hilfe des Listenfeldes *Suchen in* im Dialogfeld *Grafik einfügen* den Pfad fest, d. h. das Laufwerk und den Ordner, in dem sich die gesuchte Grafikdatei befindet. Sie werden auf jeden Fall im Ordner *ClipArt* fündig, der sich im *Word-* bzw. *Office-*Verzeichnis befindet. Hier wiederum bietet Ihnen der Ordner *Populaer* die größte Auswahl.

| Grafik einfügen                                                                        | 2 🛛                     |
|----------------------------------------------------------------------------------------|-------------------------|
| Suchen in: Popular I I D D I I I I I I I I I I I I I I I                               |                         |
| Clap.en/                                                                               | Einlügen                |
| Cook with                                                                              | Abbrechen               |
| Derts.wrf                                                                              | Weitere                 |
|                                                                                        | Verknüpfung zu<br>Datei |
| Diploma.wmf Dominoes.wmf                                                               | Mt Dokument             |
| Donkey, waf                                                                            | speichern               |
| Door.wnf   Dove.wnf                                                                    | Úger den Text<br>legen  |
| Suche Dateien, die diesen Suchikiterien entsprechen:                                   |                         |
| Dateigane: Tegt oder Eigenschaft:                                                      | Suche starten           |
| Dybettyp: Alle Grafiken (*.emf;*.emf;*.jpg;*.jpe 💌 Zuletzt geändert: belebiges Datum 💌 | Ngue Suche              |
| 79 Detel(en) gefunden.                                                                 |                         |

Dialogfeld Grafik einfügen

- **4** Wählen Sie den Dateityp aus dem gleichnamigen einzeiligen Listenfeld (hier: *Windows-Metafile (\*.wmf)*).
- **5** Wählen Sie die gewünschte Grafikdatei und kontrollieren Sie im Vorschaufenster, ob es die richtige Grafik ist.
- 6 Bestimmen Sie den Einbindungsmodus der Grafik: Einbindung als eingebettetes (Kontrollkästchen *Mit Dokument speichern*) oder verknüpftes Objekt.
- 7 Klicken Sie zur Bestätigung auf OK.

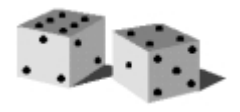

Beachten Sie: Das Kontrollkästchen *Mit Dokument speichern* läßt sich nur ausschalten, wenn das Kontrollkästchen *Verknüpfung zu Datei* aktiv ist.

## Besonderheiten

- Speichert Ihr Mal- und Zeichenprogrammen erstellte Grafikobjekte standardmäßig in einem Dateiformat ab, das von Word nicht verstanden wird: Meistens bietet Ihnen Ihr Grafikprogramm die Möglichkeit an, Ihre erstellten Grafiken auch in anderen Dateiformaten als dem programmspezifischen Format abzuspeichern. In der Regel sind dies die Dateiformate: Windows-Metafile (*wmf*), Computer Graphics Metafile (*cgm*), Tagged Image Format (*tif*), PC Paintbrush (*pcx*) und Encapsulated PostScript (*eps*).
- Standardmäßig ist beim Einfügen externer Grafiken die Option Über den Text legen aktiv. Dadurch liegt die eingefügte Grafik über vorhandenen Textteilen und läβt sich frei mit der Maus positionieren. Deaktivieren Sie diese Option, wird die Grafik wie ein großer Buchstabe an der Position der Einfügemarke fixiert.

# Diagonalkreuz statt Grafik – Was ist passiert?

Grundsätzlich ist das sehr nützlich: Beim Einbinden von Grafiken können Sie die Abbildungen mit dem Word-Dokument verknüpfen, statt sie dort zu speichern. Der Vorteil: Die Word-Datei bleibt schön klein. Der Nachteil: Es gibt eine Fußangel.

WORKSH

Sie sind ganz sicher: Die mit Ihrem Text verknüpften Grafiken sind schon einmal angezeigt worden – und jetzt sind überall nur noch Platzhalter zu sehen.

Die Ursache des Fehlers besteht darin, da $\beta$  sich die Grafik mittlerweile in einem anderen Ordner befindet als zum Zeitpunkt des Verknüpfens.

Beim Verknüpfen von Grafiken wird ein Grafikfeld angelegt, das etwa so aussieht:

```
{ EINFÜGENGRAFIK "D:\\MSOffice\\Clipart\\Popular\\AGREE.WMF" \* FOR-
MATVERBINDEN \d }
```

Das Feldergebnis zeigt die Grafik selbst. Beim Betrachten des Feldtextes fällt auf, daß nicht nur der Grafikname, sondern auch die komplette Pfadangabe eingefügt wurde. Haben Sie die Grafik z. B. an eine andere Stelle kopiert, kann Word sie nicht mehr finden.

Um die Pfadangabe zu ändern, haben Sie zwei Möglichkeiten:

- 1 Die erste Möglichkeit bietet Ihnen das Dialogfeld *Verknüpfungen* (Befehl *Bearbeiten/Verknüpfungen*). Markieren Sie die Grafik, deren Pfad Sie ändern wollen. Klicken Sie auf die Befehlsschaltfläche *Quelle wechseln* und bestimmen Sie im daraufhin erscheinenden Dialogfeld *Quelle wechseln* Ordner und Name der Datei.
- 2 Schneller geht es (gerade wenn es sich um viele Grafiken handelt) manuell: Ändern Sie den Pfad im Grafikfeld, nachdem Sie den Feldtext mit dem Kontextmenü und der Option *Feldfunktionen ein/aus* sichtbar gemacht haben. Drücken Sie dann bei markiertem Feld auf die F9-Taste, um das Feld zu aktualisieren.

Befinden sich viele Grafiken in Ihrem Dokument, können Sie die Textänderung im Feld auch mit der *Ersetzen*-Funktion beschleunigen. Um die ganzen Grafikfelder zu aktualisieren, markieren Sie dann den gesamten Text und drücken auf die F9-Taste. Damit aktualisieren Sie natürlich alle Felder; wenn Sie sich auf die Grafikfelder beschränken wollen, öffnen Sie das Dialogfeld *Verknüpfungen* (Befehl *Bearbeiten/Verknüpfungen*), markieren dort alle Grafiken und klicken auf die Befehlsschaltfläche *Jetzt aktualisieren*. Ist Ihr Text sehr lang und enthält viele Grafiken, könnte Word mit einer Speichermangel-Meldung reagieren.

# 634 **WORKSHOP**

## Den Pfad komplett entfernen

Sie können auch den kompletten Pfad aus dem Feld entfernen, so da $\beta$  dort beispielweise nur noch folgendes steht:

{ EINFÜGENGRAFIK "AGREE.WMF" \\* FORMATVERBINDEN \d }

Die Grafiken müssen damit nicht mehr in einem bestimmten Ordner liegen, damit Word sie finden kann. Allerdings müssen die Grafiken im gleichen Ordner wie die Textdatei sein, mit der sie verknüpft sind und das Dokument muß auch aus diesem Ordner heraus gestartet werden.

Wenn Sie das Dokument mitsamt den Grafiken an andere weitergeben, hat das den Vorteil, daß der andere Anwender nicht Ihre Ordnerstruktur nachbauen muß. Einen Nachteil hat die Pfadentfernungsmethode allerdings auch: Öffnen Sie eine Datei aus einem anderen Ordner, werden die Grafiken nicht mehr gefunden, weil der Word-interne Pfad umgebogen wurde. Speichern Sie in diesem Fall kurz das Dokument mit der Grafik mit dem Befehl *Speichern unter* im richtigen Ordner.

# Pixelgrafik mit Word

Um z. B. eine selbstgemalte Pixelgrafik in ein Word-Dokument zu integrieren, können Sie umständlich vorgehen: Paint starten, Bild malen, Speichern, zu Word wechseln, Bild mit dem Befehl *Einfügen/Grafik* positionieren. Oder Sie malen gleich mit Word. Sie bedienen sich dabei der OLE-Kommunikation zwischen Word und Paint.

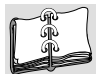

1 Erzeugen Sie eine Absatzmarke als Einfügeposition und stellen Sie die Einfügemarke in diesen Leerabsatz.

- 2 Wählen Sie den Befehl Einfügen/Objekt.
- 3 Aktivieren Sie die Registerkarte Neu erstellen im Dialogfeld Objekt.

| Objekt 21×                                                                                                    |
|----------------------------------------------------------------------------------------------------|
| Constitution     Constitution     Consteal     Constit     Constitution     Constitution     Constituti |
| Ergebnis<br>Fügt ein neues Pantbrush-Bild-Objekt in Str<br>Dokument ein.                                                                                                    |
| OK Abbrechen                                                                                                    |

#### Dialogfeld Objekt

- 4 Wählen Sie den Objekttyp aus dem gleichnamigen Listenfeld (hier: *Paintbrush-Bild*).
- **5** Wählen Sie die gewünschte Einstellung für das Kontrollkästchen *Als Symbol* (hier: deaktiviert).

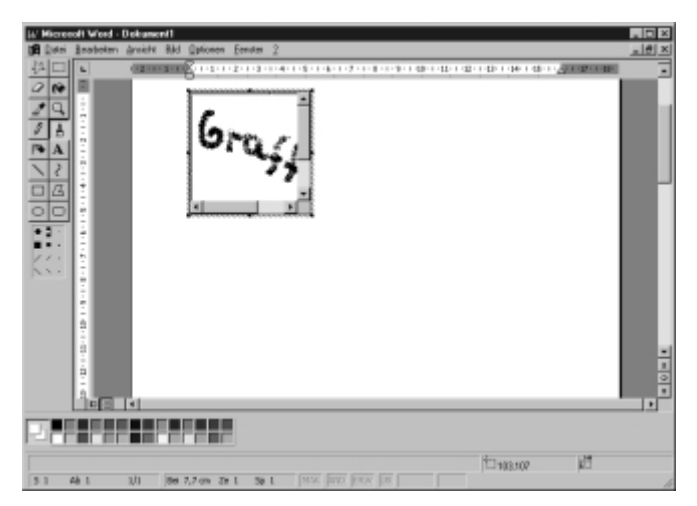

Paint – in Word geöffnet

#### 636 • Superbuch Word 97

- 6 Erstellen Sie das Grafikobjekt in der in Word geöffneten Anwendung des Objekttyps (hier: Paint).
- 7 Klicken Sie eine beliebige Stelle im Word-Dokument an, um die neuerstellte Grafik an der festgelegten Einfügeposition einzubetten.

Auch und gerade bei einer etwaigen Nachbearbeitung der Grafik können Sie davon profitieren, daß es sich um ein OLE-Objekt handelt. Klicken Sie doppelt auf die Abbildung und Sie können sie mit den Mitteln der Quellanwendung (also Paint) beliebig ändern.

# Word-eigene ClipArts einfügen

Das Modul *Clip-Gallery* bietet zunächst einmal den Zugriff auf die im Lieferumfang von Word enthaltenen Bilder.

An sämtliche Inhalte der Clip-Gallery kommen Sie auch auf andere Art heran (z. B. über den Befehl *Einfügen/Grafik/Aus Datei*). Die Gallery gibt Ihnen aber die Möglichkeit, alle Multimedia-Elemente, die sich auf Ihrer Festplatte befinden, fein säuberlich in Kategorien geordnet zentral und übersichtlich zum Abruf bereitzustellen. Für die mitgelieferten ClipArts (je nach gekaufter Word-Version auch Photos, Sounds und Videos) hat Ihnen Microsoft die Arbeit des Kategorisierens schon abgenommen.

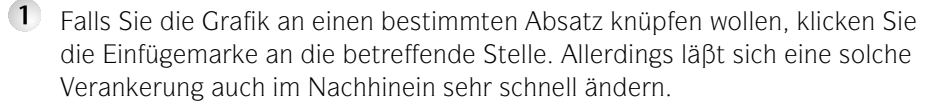

2 Öffnen Sie das Untermenü *Einfügen/Grafik* und wählen Sie die Option *Clip-Art.* 

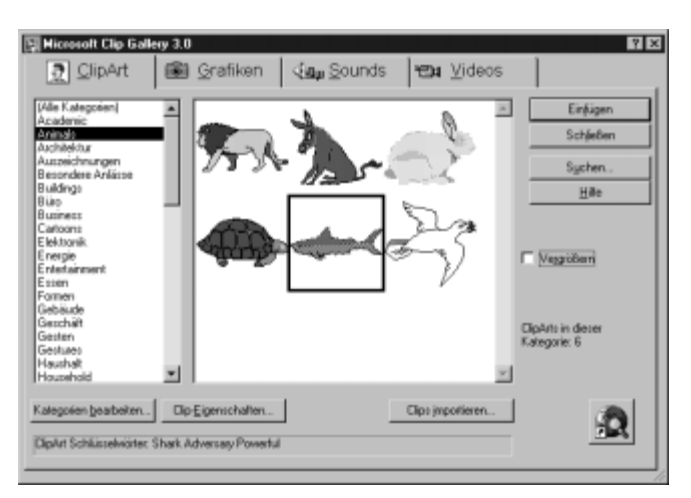

Dialogfeld Microsoft Gallery 3.0

- 3 Aktivieren Sie falls nötig die Registerkarte *ClipArt* und klicken Sie auf die Kategorie, in der sich die gewünschte Grafik befinden könnte. Einen Gesamtüberblick erhalten Sie mit der Option *Alle Kategorien*.
- 4 Markieren Sie die Grafik Ihrer Wahl im Vorschaufenster per Mausklick. Können Sie nicht genug Details sehen, aktivieren Sie das Kontrollkästchen *Vergrößern.*
- **5** Klicken Sie abschlieβend auf die Befehlsschaltfläche *Einfügen*. Die Grafik wird über möglicherweise vorhandenen Text gelegt und ist mit der Maus frei positionierbar.

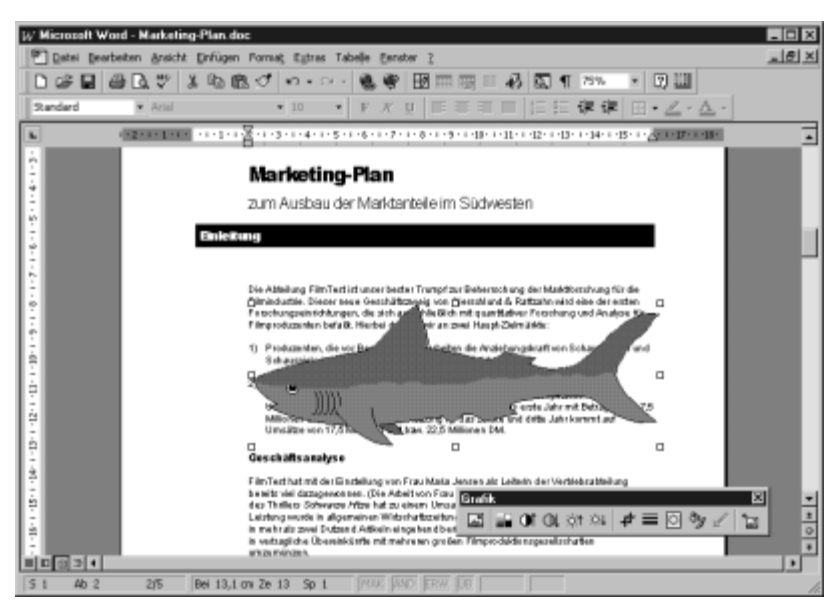

Über den Text gelegtes ClipArt-Objekt

### Besonderheiten

- Über das Kontextmenü des Listenfeldes *Grafiken* im Dialogfeld *Microsoft Gallery 3.0* können Sie mit den entsprechenden Befehlen einen ClipArt aus der Gallery löschen und die Grafikeigenschaften bearbeiten. Beim Löschen wird im übrigen nicht das Bild selbst gelöscht, sondern nur seine Anzeige in der Gallery.
- Über die Befehlsschaltfläche *Suchen* können Sie die Gallery unter Zuhilfename von drei Suchkategorien nach bestimmten Elementen durchsuchen.
- Daβ das ClipArt über dem Text liegt, ist wohl zumeist störend, läβt sich aber nicht von vornherein vermeiden.
- Über die Gallery eingefügte Element werden mit dem Dokument gespeichert; es gibt keine Möglichkeit zur Verknüpfung. Um das zu umgehen, müssen Sie schon auf die anderen Varianten zurückgreifen (etwa: Befehl *Einfügen/Grafik/Aus Datei*).

## Die Arbeit mit den ClipArt-Kategorien

Nach einem Klick auf die Befehlsschaltfläche *Kategorien bearbeiten* können Sie über die entsprechenden Befehle eine neue Kategorie einfügen, eine Kategorie löschen sowie umbenennen.

Interessant ist aber vor allem die Option, selbst Kategorien zu erstellen und dann ganz gezielt mit den gewünschten Elementen zu füllen.

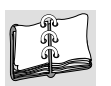

- 1 Klicken Sie dazu zunächst auf die Befehlsschaltfläche *Clips importieren*.
- 2 Suchen Sie das gewünschte Element, markieren Sie es und klicken Sie auf die Befehlsschaltfläche *Öffnen*.

Dialogfeld Clip-Eigenschaften

| and ratio.                                                                  | Going Down                      |                    | A-                                  |
|-----------------------------------------------------------------------------|---------------------------------|--------------------|-------------------------------------|
| ateityp:                                                                    | Wave-Audio                      |                    | [] <b>b</b>  −                      |
| ateigrobe                                                                   | 490650 Bytes                    | Länge: 5.5 Sek.    | NS I                                |
| ateiplad                                                                    | C: WWINDOWSV                    | MEDIA/Going Down.w | wav                                 |
| orschau in                                                                  | C:WINDOWSV                      | AtGaly.cag         |                                     |
|                                                                             |                                 |                    |                                     |
| aswcedz:                                                                    |                                 |                    |                                     |
| erosmith                                                                    |                                 |                    |                                     |
|                                                                             |                                 |                    |                                     |
| alegorien:                                                                  |                                 |                    |                                     |
| alegorien:<br>]Academic                                                     | D                               |                    | 0K                                  |
| alegolien:<br> Academic<br> Animals<br> Architekt                           | 0                               | -                  | OK (Marchen                         |
| alegosien:<br> Academic<br> Arimals<br> Architekt                           | e<br>ur<br>nungen               | 1                  | 0K.<br>Abbrechen                    |
| alegolien:<br>Academic<br>Arimals<br>Architekt<br>Auszeich<br>Bezonder      | o<br>ur<br>nungen<br>re Anlässe | 1                  | 0K.<br>Abbrechen<br>Nisus Kategoria |
| alegolien:<br> Academic<br> Arimal:<br> Autzeich<br> Beconder<br> Buildings | a<br>ur<br>nungen<br>ve Anlässe | 1                  | OK<br>Abbrechen<br>Neue Kategoris   |

Es öffnet sich das Dialogfeld Clip-Eigenschaften.

3 Klicken Sie die Kategorie an, in die das Element eingeordnet werden soll, oder erstellen Sie mit der entsprechenden Befehlsschaltfläche eine ganz neue Kategorie. Wenn Sie wollen, können Sie für die zu integrierende Datei auch ein Schlüsselwort vergeben, damit Sie es später leichter finden können. Klicken Sie abschließend auf *OK*.

# 11.2 Bearbeitungsmöglichkeiten für alle grafischen Elemente

Einige Informationen vorweg:

• Alle Grafiken können frei positionierbar eingefügt werden - lassen Sie dazu einfach das Kontrollkästchen *Über den Text legen* aktiviert. Bei einigen grafischen Elementen, wie z. B. WordArt-Objekten, kommen Sie gar nicht an dieser Einfügeart vorbei. Bei allen anderen können Sie zumindest nachträglich eine feste Postionierung einstellen.

- Alle grafischen Elemente können grundsätzlich mit dem gleichen Formatierungs-Dialog gestaltet werden. Markieren Sie das Element und wählen Sie in seinem Kontextmenü den untersten Menüpunkt - je nach Objektart variiert der Name (*Grafik formatieren, WordArt formatieren* usw.). Alternativ können Sie auch den untersten Befehl des *Format*-Menüs anklicken.
- Die Reaktionen auf einen Doppelklick fallen bei den unterschiedlichen grafischen Elementen sehr unterschiedlich aus. Bei einem WordArt-Objekt wird ein Dialogfeld zur Textbearbeitung geöffnet. Ein ClipArt-Objekt reagiert mit dem Öffnen der Gallery. Eine Grafikdatei mit der Endung *wmf* wird mit dem Grafikeditor von Word geladen. Ein Zeichenelement (AutoForm) reagiert mit dem Dialogfeld *AutoForm formatieren*. Sie sehen: Keine allgemeine Aussagen möglich.

# Größe und Position von grafischen Elementen ändern

Wie schon erwähnt, werden sämtliche grafischen Elemente standardmäßig so eingefügt, daß sie frei mit der Maus plaziert werden können. Position und auch die Größe der Elemente können aber nicht nur mit der Maus pi mal Daumen, sondern auch präzise mit einem Menü geändert werden.

## Grafische Elemente positionieren

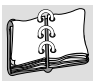

- 1 Zeigen Sie mit der Maus auf das grafische Element; der Mauszeiger nimmt die Form eines Pfeiles mit Vierfachpfeil an.
- **2** Drücken Sie die linke Maustaste und verschieben Sie das Element mit gedrückt gehaltener Maustaste an die gewünschte Stelle.
- **3** Haben Sie die gewünschte Position erreicht, lassen Sie die Maustaste wieder los.

Wollen Sie Grafiken mit mehr Präzision und unter der Angabe von Werten postionieren, müssen Sie das Dialogfeld benutzen.

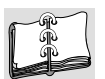

- 1 Öffnen Sie das Kontextmenü der Grafik und wählen Sie den untersten Befehl *Grafik formatieren.*
- 2 Aktivieren Sie falls notwendig die Registerkarte Position.
- 3 Legen Sie im Bereich *Seitenposition* in den zugehörigen Dreh- und Listenfeldern die horizontale und die vertikale Position Ihres Textfeldes fest.
- 4 Ändern Sie bei Bedarf die Standardeinstellung für den Verankerungsmodus.

#### 640 • Superbuch Word 97

| Grafik formati            | eren                     |               |                 | ? ×       |
|---------------------------|--------------------------|---------------|-----------------|-----------|
| Farben und L              | inien Größe              | Position      | Textfluß Grafik | Textfeld  |
| Seitenposition            |                          |               |                 |           |
| Hogizontal:               | 4,74 cm 🔹                | Von:          | Spalte          | •         |
| Vertikal:                 | 3,66 cm 🚊                | V <u>o</u> n: | Absatz          | •         |
| I⊽ Objekt m<br>I ⊻eranken | it Text verschieben<br>n |               |                 |           |
| 🔽 Über den                | Text legen               |               |                 |           |
|                           |                          |               |                 |           |
|                           |                          |               | OK              | Abbrechen |

Registerkarte Position im Dialogfeld Grafik formatieren

5 Klicken Sie zur Bestätigung auf OK.

## Was soll das mit der "Verankerung"?

Grafische Elemente sind grundsätzlich im Text verankert, d. h., sie sind einem bestimmten Absatz zugeordnet - auch wenn sie frei positionierbar sind. Mit Hilfe der Kontrollkästchen *Objekt mit Text verschieben* und *Verankern* können Sie Ihren gewünschten Verankerungsmodus festlegen. Standardmäßig ist das Kontrollkästchen *Objekt mit Text verschieben* eingeschaltet.

Sie müssen entscheiden, ob das grafische Element mit einem Absatz verankert sein und mit diesem zusammen verschoben werden (Standardeinstellung) oder ob es an eine absolute Position auf der Seite gestellt werden soll, die dann vom Text unabhängig ist. Wollen Sie das letztere erreichen, müssen die Kontrollkästchen *Objekt mit Text verschieben* und *Verankern* beide deaktiviert sein. Das Kontrollkästchen *Objekt mit Text verschieben* sorgt dafür, daß bei einer nachträglichen Verschiebung des Ankerabsatzes das Textfeld mit verschoben wird; das Kontrollkästchen *Verankern* verhindert lediglich die Verankerung des Rahmens an einem anderen als am aktuellen Absatz.

Beachten Sie: Verankerungspunkte werden u. a. angezeigt, wenn Sie auf die Symbolschaltfläche  $\P$  *einblenden/ausblenden* in der Standard-Symbolleiste geklickt haben.

## Der Bezug der Positionierung

Unabhängig von der Verankerung an einen Absatz können Sie zwischen mehreren Alternativen für die horizontale Positionierung wählen.

Mit der Wahl im Listenfeld *Von* bestimmen Sie den Bezugspunkt der Zentimeterangabe im Drehfeld *Horizontal. Seitenrand* und *Spalte* sind identisch, sofern Sie nicht mit einem mehrspaltigen Layout arbeiten. *Seite* bezieht sich auf den Rand des gewählten Papierformats.

#### Die kreative Ecke – Word und grafische Effekte • 641

Auch in der Vertikalen können Sie mit dem Listenfeld *Von* den Bezugspunkt der Positionierung bestimmen. *Seitenrand* und *Seite* positionieren das Element absolut auf der Seite - es bleibt also unabhängig von Textverschiebungen dort stehen. Mit der Option *Absatz* koppeln Sie den Rahmen an eine Textstelle.

## Die Größe einer Grafik ändern

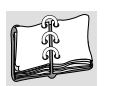

- Klicken Sie mit der Maus direkt in die Grafik, so daβ an den Kanten der Grafik insgesamt acht schwarze Anklickpunkte sichtbar werden.
- 2 Bewegen Sie den Mauszeiger jetzt auf einen der vier Eck-Anklickpunkte, dann verändert er sich in einen diagonalen Doppelpfeil.
- Bewegen Sie die Maus mit gedrückt gehaltener Maustaste, um die Gröβe der Grafik proportional zu verändern, d. h. im gleichen Vergröβerungs-/Verkleinerungsfaktor bezüglich Höhe und Breite.

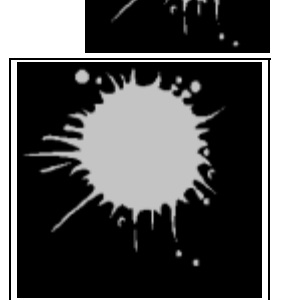

Während Sie die Maustaste noch gedrückt halten, gibt Ihnen Word durch einen punktierten Rahmen einen Eindruck von der jeweiligen Rahmengröße.

**4** Haben Sie die gewünschte proportionale Vergröβerung/Verkleinerung erreicht, lassen Sie die Maustaste los.

## Nicht-proportionale Größenänderung

Auch wenn Sie Ihren Mauscursor auf einen der vier übrigen Anklickpunkte bewegen, ändert sich der Mauszeiger in einen horizontalen/vertikalen Doppelpfeil. Wenn Sie nun den Rahmen mit gedrückt gehaltener Maustaste beeinflussen, werden Sie merken, daß er sich nur in der Vertikalen oder Horizontalen

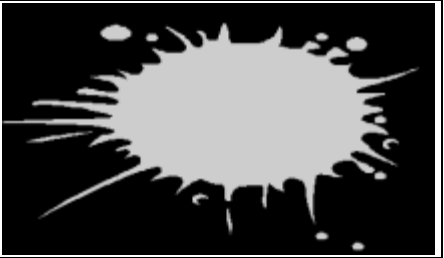

verändert, je nachdem, welchen der Anklickpunkte Sie aktiviert haben. Das Ergebnis dieser Aktion ist eine Verzerrung der Grafik – ein wohl meistens unerwünschter Effekt.

## Größenänderung mit dem Dialogfeld

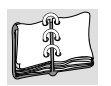

- 1 Öffnen Sie mit einem Klick der rechten Maustaste in das grafische Element das zugehörige Kontextmenü und wählen Sie den Befehl .... formatieren (z. B. Grafik formatieren, Textfeld formatieren, AutoForm formatieren).
- **2** Holen Sie falls notwendig die Registerkarte *Größe* in den Vordergrund des Formatierungs-Dialogfeldes.

3 Geben Sie entweder die gewünschte Breite/Höhe in die entsprechenden Drehfelder des Bereichs *Skalieren* in Prozent der Originalgröße ein oder geben Sie die gewünschte Breite/Höhe im Bereich *Größe und Drehung* in den entsprechenden Drehfelder ein.

Für beide Fälle gilt: Ist das Kontrollkästchen *Punktraster verankern* eingeschaltet, wird die Proportionalität gewahrt, d. h., bei Höhen- oder Breitenänderungen bleibt das originale Seitenverhältnis erhalten.

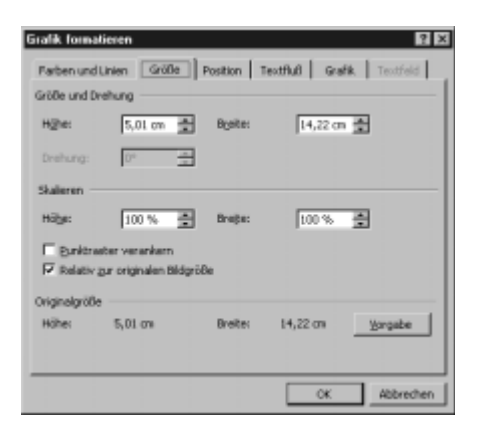

Registerkarte Größe

Um einen verzerrte oder größenmäßig veränderte Grafik ohne große Herumbastelei wieder auf die Originalmaße zu bekommen, klicken Sie einfach auf die Befehlsschaltfläche *Vorgabe*.

# Linien und Füllung

Sie können das Formatierungs-Dialogfeld auch nutzen, um den Rahmen um Ihre Grafiken durch Linien sichtbar zu machen und um den umgebenden Raum (falls vorhanden) einzufärben.

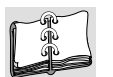

1 Klicken Sie dazu das betreffende Objekt mit der rechten Maustaste an und wählen Sie im Kontextmenü den Formatierungsbefehl.

| Farben und Linien Größe P                 | osition Textfluß                           | Grafik. Te | atfeld |
|-------------------------------------------|--------------------------------------------|------------|--------|
| Ausfüllen<br>Ewite:                       | • E Habtransp                              | erent      |        |
| Farbe:                                    | <ul> <li>Art:</li> <li>Stärige:</li> </ul> | 4,5 pt     |        |
| Pfele<br>Start-Linienart:<br>Start-Größe: | v Ende-Linienar                            | t:         |        |
|                                           |                                            |            |        |

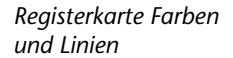

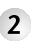

2 Aktivieren Sie die Registerkarte Farben und Linien und wählen Sie in den Bereichen Ausfüllen und Linie die gewünschten Einstellungen.

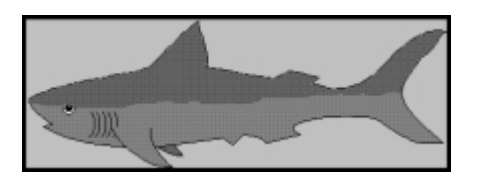

ClipArt mit dicker Umrahmung und grauer Füllung

Mit dem Kontrollkästchen Halbtransparent können Sie die Fläche, der Sie eine Farbe zugewiesen haben, halb durchsichtig machen. Der Effekt kann recht interessant sein:

#### brktauffassung der Abteilung

FilmTest solte vom Markt und von der Fachpresse für die Filmindustrie als der "Ansprechpartner in der Filmforschung" verstanden werden. Am besten erreicht man dies mit dem Konzept "Bereits vor der Premiere wissen: Dieser Film wird ein Erfolg!"

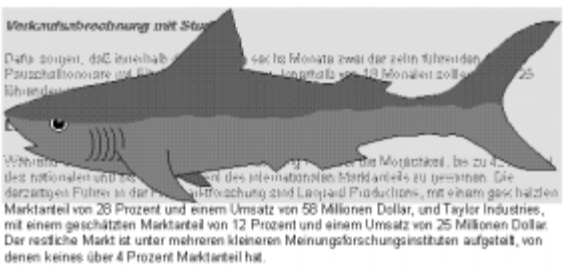

Auswirkung des Kontrollkästchen Halbtransparent

## Grafische Elemente stapeln

Sie können grafische Elemente aller Sorten beliebig stapeln und dabei die Reihenfolge bestimmen. Klicken Sie das Objekt, das Sie auf dem Stapel weiter nach vorne oder hinten schieben wollen, mit der rechten Maustaste an und öffnen Sie das Untermenü Reihenfolge. Nun können Sie wählen, wohin Sie das markierte Objekt schieben: Eine Ebene nach hinten, ganz nach hinten, hinter den Text oder doch nach vorn ...

Die folgende Abbildung zeigt drei völlig verschiedenartige Grafiken (WordArt, externe Bitmap und ClipArt) übereinander gestapelt. Der WordArt-Schriftzug wird in den Vordergrund geholt.

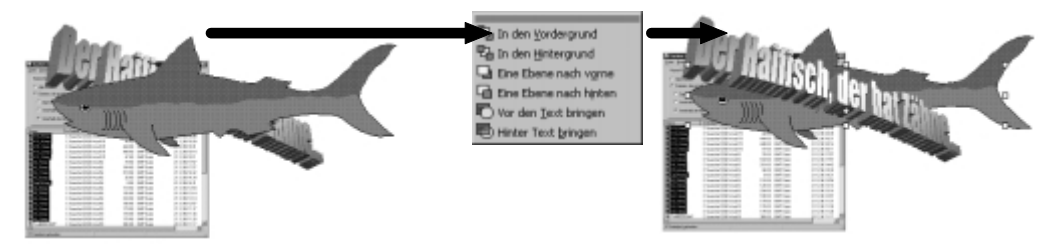

Übereinander gestapelte Grafikobjekte

# Kopieren, Ausschneiden, Löschen und Einfügen von Grafikobjekten

Grafische Elemente verhalten sich hier grundsätzlich genauso wie Textbestandteile. Deshalb hier nur eine kurze Zusammenfassung:

| m   |
|-----|
| R L |
|     |

1 Markieren Sie das zu kopierende bzw. auszuschneidende Grafikobjekt.

- 2 Wählen Sie die Symbolschaltfläche *Kopieren* (*Ausschneiden*), den Befehl *Kopieren* (*Ausschneiden*) im Grafikobjekt-Kontextmenü oder den Befehl *Bearbeiten/Kopieren* (*Bearbeiten/Ausschneiden*).
- **3** Bewegen Sie den Cursor an die Stelle, an der das kopierte (ausgeschnittene) Grafikobjekt eingefügt werden soll.
- 4 Wählen Sie die Symbolschaltfläche *Einfügen*, den Befehl *Einfügen* im Grafikobjekt-Kontextmenü oder den Befehl *Bearbeiten/Einfügen*.

Um ein grafisches Element zu löschen, markieren Sie es und drücken auf die Entfl-Taste.

## Zeichnungsobjekte ohne die Zwischenablage kopieren

Klicken Sie das Objekt an, das kopiert werden soll. Halten Sie dabei zusätzlich die **Strg**-Taste gedrückt. Neben dem Mauszeiger erscheint als Kennzeichen für den Kopiervorgang ein kleines Pluszeichen. Halten Sie die **Strg**-Taste und den Mauszeiger gedrückt, ziehen Sie die Kopie des Objekts an die Stelle auf der Arbeitsfläche, an der das Objekt erneut erscheinen soll, und lassen Sie die Tasten dann los.

Auf diese Weise werden Zeichenobjekte schnell kopiert und die Zwischenablage bleibt ungenutzt. Ein Text oder eine Grafik, die Sie in die Zwischenablage kopiert haben und später noch nutzen wollen, bleibt erhalten.

# Externe Grafiken bearbeiten

Word stellt Ihnen eine spezielle Symbolleiste zur Bearbeitung externer Grafiken (also etwa von Bitmaps), aber auch von ClipArts zur Verfügung. Aktivieren Sie diese Symbolleiste mit dem Kontextmenü einer beliebigen Grafik: *Grafiksymbolleiste anzeigen*. Alternativ können Sie sie natürlich auch wie üblich mit *Ansicht/Symbolleisten* zum Vorschein bringen.

Die Bedienung einiger Symbolschaltflächen dieser Symbolleiste ist für Word-Verhältnisse eher ungewöhnlich. So verändern Sie Kontrast und Helligkeit, indem Sie so lange auf die entsprechende Schaltfläche klicken, bis Sie mit dem Resultat zufrieden sind. Beide Eigenschaften lassen sich übrigens auch im Formatierungs-Dialogfeld (Registerkarte *Grafik*) mit Schiebereglern einstellen.

#### Die kreative Ecke – Word und grafische Effekte • 645

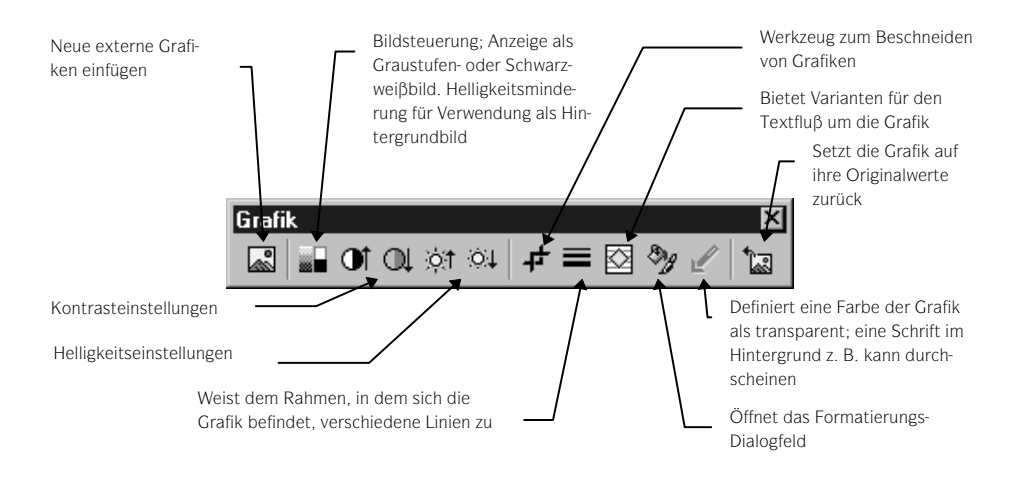

## Grafiken beschneiden

Es gibt einige Fälle, in denen man mit dem Grafikausschnitt unzufrieden ist, weil er entweder zuviel oder zuwenig enthält:

- Es gibt Grafiktypen, denen beim Import ein nicht löschbarer Rahmen zugewiesen wird.
- Gerade wenn Sie Bilder mit einem Handscanner gescannt haben, werden Sie häufig an den Bildrändern mehr Überstände haben, als Sie eigentlich wollten.
- Es kann passieren, daβ das Bild zwar korrekt importiert wird, aber ein Teil auf der linken Seite oder oben abgeschnitten wird.

Das Beschneiden einer Grafik ähnelt der Größenänderung:

- 1 Markieren Sie die Grafik und klicken Sie in der Grafik-Symbolleiste auf die Symbolschaltfläche *Zuschneiden*.
- **2** Bewegen Sie den Mauszeiger auf den gewünschten Anklickpunkt, so daβ er sich in das Zuschneide-Symbol verwandelt.
- **3** Ziehen Sie den Anklickpunkt so weit, bis alles Störende weggeschnitten ist, und lassen Sie die Maustaste los.

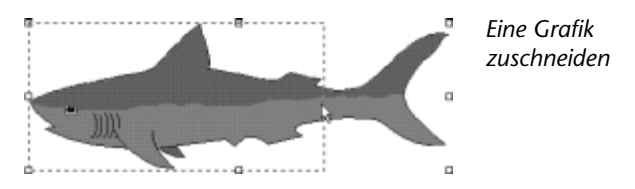

Das Resultat: Die Größe der Grafik selbst ist zwar gleich geblieben, der Rahmen, in dem sich die Grafik befindet, hat sich verändert. Bildlich gesprochen verändern Sie die Größe einer Schablone und lassen sich so Ausschnitte der "dahinterliegenden" Grafik anzeigen.

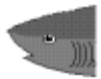

Wollen Sie es ganz genau machen, bestimmen Sie die Zuschneidung über Werteeingaben im Formatierungs-Dialogfeld. Benutzen Sie dazu die Drehfelder der *Zuschneiden*-Gruppe auf der Registerkarte *Grafik.* 

## Eine Farbe transparent stellen

Eine Option stellt Ihnen die Grafik-Symbolleiste nur bei Bitmaps zur Verfügung, also z. B. bei Dateien mit der Endung *bmp* oder *jpg*. Sie können eine Farbe Ihrer Wahl in der Grafik transparent stellen (eigentlich: Sie machen sie unsichtbar), so daß darunterliegende Texte oder Grafiken an den entsprechenden Stellen durchscheinen.

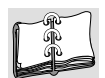

1 Markieren Sie dazu die Grafik und aktivieren Sie die Symbolschaltfläche *Transparente Farbe bestimmen* aus der Grafik-Symbolleiste.

**2** Klicken Sie mit dem Werkzeug in der Grafik auf die transparent zu stellende Farbe.

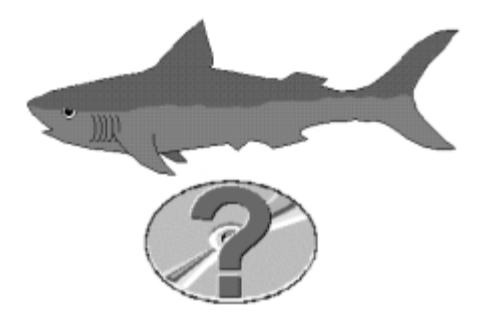

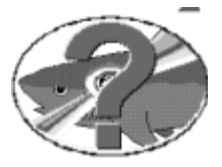

In der unteren Grafik wird grau auf transparent gestellt ...

... und so sieht die modifzierte Grafik auf einer anderen Grafik als Hintergrund aus.

# 11.3 Zeichnen mit Word

Die Möglichkeit, Zeichnungsobjekte selbst zu erstellen, ist ein Bonbon unter den eingebauten grafischen Fähigkeiten von Word. Mit Hilfe einer speziellen Symbolleiste können Sie Ihrem Text grafische Elemente wie Rechtecke, Linien, Vielecke und Textfelder zuordnen. Das Repertoire, das Ihnen mit diesen Funktionen zur Verfügung steht, reicht von Schmucklinien bis zu komplexen Grafiken und Organigrammen, von einfachen diagonalen Linien als Füllmustern bis zu hinterlegten Bitmaps, 3-D-Effekten und verschiedensten Schattenwürfen.

## Die Zeichnen-Symbolleiste

Mit der Zeichnen-Symbolleiste bietet Ihnen Word eine komplette Werkzeugsammlung für die Erstellung und Gestaltung von Zeichnungsobjekten.

#### Die kreative Ecke – Word und grafische Effekte • 647

Die Symbolschaltfläche *Zeichnen* gehört zur Standard-Symbolleiste. Klicken Sie diese Schaltfläche an, öffnet sich die Zeichnen-Symbolleiste oberhalb der Statusleiste am unteren Bildschirmrand, und Word schaltet sofort und kommentarlos in die Layout-Ansicht um. Auch wenn Sie einen alternativen Weg zum Erstellen eines Zeichenobjektes einschlagen (etwa: Befehl *Einfügen/Grafik/-AutoFormen*) - Sie landen auf jeden Fall bei der Symbolleiste.

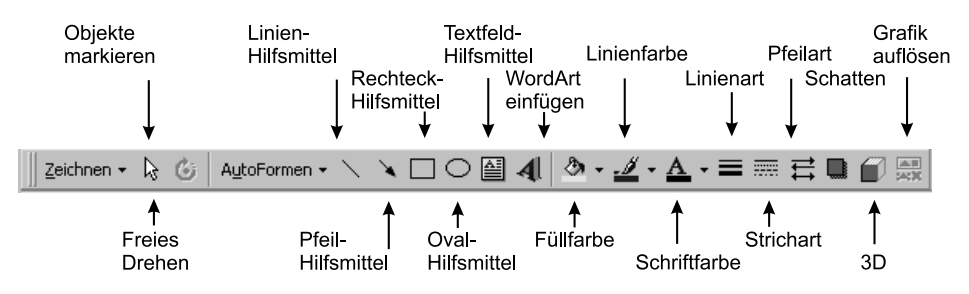

Die Zeichnen-Symbolleiste und ihre Funktionen

Generell gilt beim Erstellen von Zeichnungselementen: Haben Sie auf eine der Symbolschaltflächen zum Erstellen eines Zeichnungsobjektes geklickt, wollen dann aber doch nicht zeichnen, reicht ein Druck auf die **Esc**-Taste, um wieder in den normalen Textmodus zurückzuschalten.

## Was ist eigentlich eine AutoForm?

Auf den ersten Blick scheint es zwei Klassen von Zeichnungsobjekten zu geben: Elemente wie Linien, Rechtecke und Textfelder, die man direkt nach einem Klick auf die entsprechende Symbolschaltfläche der Zeichnen-Symbolleiste erstellen kann, und die AutoFormen, die Word erst in einem speziellen Untermenü zur Verfügung stellt.

Bei näherem Hinsehen werden Sie allerdings bemerken, daß tatsächlich kein Unterschied vorhanden ist. Die direkt mit der Symbolleiste zu erstellenden Elemente tauchen auch bei den AutoFormen wieder im Angebot auf. Die einzige Ausnahme bildet das reine Textfeld, obwohl auch Varianten dieser Gattung wieder bei den AutoFormen auffindbar sind.

Zum Bearbeiten finden Sie denn auch im *Format*-Menü den Befehl *AutoFormen* oder *Textfeld* entsprechend dem markierten Objekt. In jedem Fall landen Sie wieder beim entsprechenden Registerdialogfeld, das Sie auch über das Kontextmenü des Objektes erreichen.

## **Erstellung von Linien**

Wie oben schon erwähnt: Auch das *AutoFormen*-Menü stellt Linien zur Verfügung (direkt sechs verschiedene in der Kategorie *Linien*). Wollen Sie allerdings nur eine simple Linie ziehen, geht es mit einem Klick auf die entsprechende Symbolschalt-fläche in der Leiste schneller.

## 648 • Superbuch Word 97

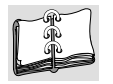

- 1 Klicken Sie die Symbolschaltfläche *Linie* an. Der Mauszeiger verwandelt sich beim Anklicken in ein Fadenkreuz.
- 2 Klicken Sie am Anfangspunkt der Linie.
- **3** Ziehen Sie die Maus bei gedrückt gehaltener Maustaste zum Endpunkt der Linie und lassen Sie die Maustaste los.

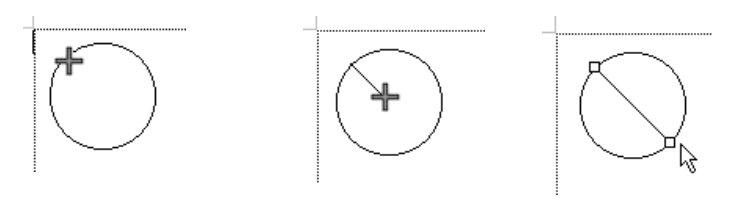

Linie erstellen

#### Winkel in 15°-Schritten

▶ Wird eine Linie mit gedrückt gehaltener <u>Umschalt</u>-Taste gezeichnet, findet automatisch eine Ausrichtung in 15°-Schritten statt.

## Erstellung von Rechtecken, Bögen und Ovale

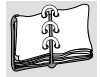

- 1 Klicken Sie die entsprechende Symbolschaltfläche an (hier: *Oval*). Der Mauszeiger verwandelt sich in ein Fadenkreuz.
- 2 Setzen Sie mit einem Mausklick den Anfangspunkt Ihres zu erzeugenden Zeichnungsobjektes.
- 3 Ziehen Sie die Maus bei gedrückt gehaltener Maustaste, bis das Zeichnungsobjekt die gewünschte Form hat und lassen Sie die Maustaste los.

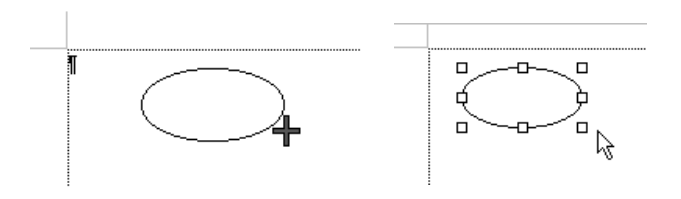

Ein Oval erstellen

## Weitere Besonderheiten:

- Standard-Quadrate bzw -Kreise erhalten Sie, wenn Sie die Symbol-Schaltfläche für das entsprechende grafische Element anklicken und dann auf die Stelle klicken, an der sie eingefügt werden sollen.
- Wird ein Rechteck, ein Oval oder ein Bogen mit gedrückt gehaltener
   (Umschalt)-Taste gezeichnet, wird automatisch ein Quadrat, ein Kreis oder ein Kreissegment erzeugt.

 Wird dagegen beim Aufziehen der Form die Strg-Taste gehalten, öffnet sich das Zeichenelement vom Mittelpunkt. Dementsprechend bewirken Strgund Umschalt-Taste gemeinsam das Erstellen einer symetrischen Form vom Mittelpunkt aus.

## **Erstellung von Textfeldern**

Weil Textfelder mit der (flexiblen) Gestaltung von Text zu tun haben, finden Sie dieses Thema ausführlich ab Seite 241 behandelt. An dieser Stelle gibt es deshalb nur eine Zusammenfassung der wichtigsten Eigenschaften.

- Textfelder können genauso bearbeitet werden wie andere grafische Elemente; d. h., Sie können sie beispielsweise mit Bitmaps oder Farbverläufen ausfüllen, drehen und mit 3-D-Effekten und Schattenwürfen modifizieren.
- Textfelder können beliebige Formen annehmen. Markieren Sie ein Textfeld und öffnen Sie das Symbolleistenmenü *Zeichnen*.
   Wählen Sie hier die gewünschte Kategorie und Form. Alternativ können Sie auch zuerst eine beliebige AutoForm zeichnen (nur geschlossen muß sie sein, also z. B. keine Linie) und klicken Sie dann in deren Kontextmenü auf die Option *Text hinzufügen*.

Hier-können Siesehen,-wozu-Textfelder-unteranderem in der-Lage-sind.1

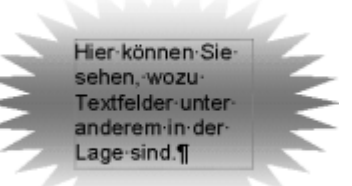

A

- Die Größe von Textfeldern paßt sich nicht automatisch der Textmenge an, d. h., Sie müssen das Textfeld bei Bedarf manuell vergrößern.
- Bei einem Textfeld können Sie auf der Registerkarte *Textfeld* des Formatierungs-Dialogfeldes den Abstand zwischen dem innen liegenden Text und dem Feldrand bestimmen.
- Der Text in einem Textfeld läβt sich wie gewohnt mit allen möglichen Mitteln gestalten. Zusätzlich kann der Text mit dem Befehl *Format/Textrichtung* in 90°-Schritten gedreht werden.
- Sie können Textfelder miteinander verknüpfen, so daβ Text, der in das erste Feld nicht mehr hineinpaβt, automatisch in das nächste Feld fließt (siehe S. 241).

Auf die folgende Art und Weise können Sie ein Textfeld erstellen:

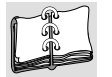

- 1 Klicken Sie die Symbolschaltfläche *Textfeld* an. Der Mauszeiger verwandelt sich (wie bei den anderen Hilfsmitteln) in ein Fadenkreuz.
- 2 Setzen Sie mit einem Mausklick den Anfangspunkt Ihres zu erzeugenden Textfeldes.

#### 650 • Superbuch Word 97

- 3 Ziehen Sie die Maus bei gedrückt gehaltener Maustaste, bis das Textfeld die gewünschte Form hat, und lassen Sie die Maustaste los.
- 4 Der blinkende Cursor erwartet Ihre Texteingabe. Schreiben Sie den Text oder fügen Sie ihn über die Zwischenablage ein: Er wird automatisch umbrochen und geht nicht verloren, auch wenn das Textfeld zu klein für die Textmenge ist.

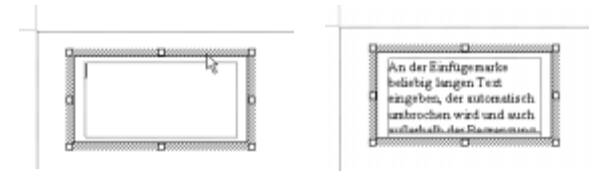

Textfeld füllen

#### Erst schreiben, dann in Textfeld umwandeln

Bei viel Text bietet es sich an, ihn erst zu schreiben, dann zu markieren, um ihn nun mit einem Klick auf die *Textfeld-Symbolschalt*fläche in den Rahmen zu befördern, dessen Größe sich dann nachträglich noch anpassen läßt.

### AutoFormen nutzen

Eine große Anzahl vorbereiteter Formen erhalten Sie über das Menü, das sich durch Anklicken der Symbolschaltfläche *AutoFormen* öffnet:

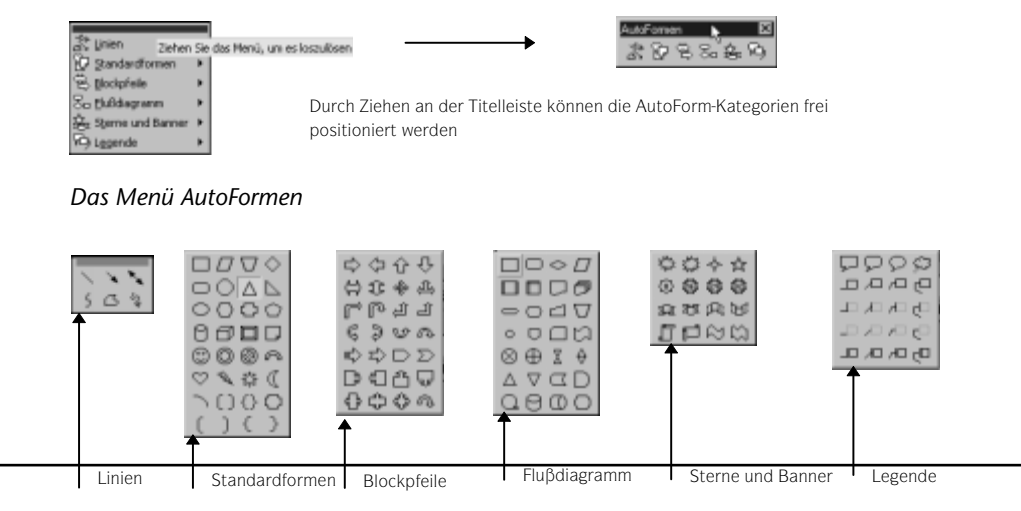

Die verschiedenen AutoFormen-Kategorien

AutoFormen lassen sich wie Rechtecke, Bögen und Ovale durch Aufziehen in beliebieger Größe und Form oder durch Klicken in der Standardform und -größe einfügen.

## Weitere Besonderheiten:

- AutoFormen wie auch selbsterstellte geschlossene Formen lassen sich mit Hilfe des Menüpunktes *AutoForm ändern* des Zeichnen-Symbolleistenmenüs in beliebige andere AutoFormen umwandeln.
- AutoFormen können durch den Befehl *Text hinzufügen* des Kontextmenüs zu Textfeldern umgewandelt werden. Auf der Registerkarte *Textfeld* des Formatierungs-Dialogfeldes (Befehl *Format/AutoForm oder AutoForm formatieren* im zugehörigen Kontextmenü) lassen sich die Abstände nach innen regulieren.

## **Die AutoFormen-Funktion Kurve**

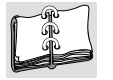

- 1 Wählen Sie im Untermenü *AutoFormen/Linien* die Symbolschaltfläche *Kurve* an. Der Mauszeiger verwandelt sich in ein Fadenkreuz.
- 2 Setzen Sie mit einem Mausklick den Anfangspunkt der zu erzeugenden Kurve.
- 3 An jedem Scheitelpunkt der zu zeichnenden Kurve klicken Sie mit der Maus. Word ermittelt automatisch eine kurvenförmige Verbindung der Scheitelpunkte, die Sie nachträglich natürlich noch ändern können.
- 4 Ein Doppelklick setzt den Endpunkt. Soll die Form geschlossen werden, bewegen Sie das Fadenkreuz in die Nähe des Anfangspunktes und klicken Sie doppelt mit der Maustaste.

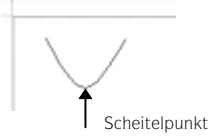

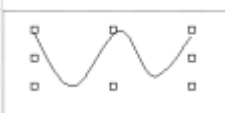

Zeichnen mit dem Kurven-Hilfsmittel

## Die AutoFormen-Funktion Freihandformen

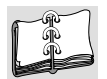

- 1 Wählen Sie aus dem Untermenü *AutoFormen/Linien* die Symbolschaltfläche *Freihandform* an. Der Mauszeiger verwandelt sich in ein Fadenkreuz.
- **2** Setzen Sie mit einem Mausklick den Anfangspunkt der zu erzeugenden Freihandfigur.
- 3 Bewegen Sie das Fadenkreuz zum ersten Eckpunkt eines Vielecks die Linie spannt sich wie ein Gummiband und drücken Sie zur Fixierung dieses Eckpunktes die Maustaste. Wiederholen Sie diesen Schritt von Eckpunkt zu Eckpunkt.

4 Endpunkt festlegen: Ein Doppelklick setzt den Endpunkt. Soll die Form geschlossen werden, bewegen Sie das Fadenkreuz in die Nähe des Anfangspunktes und klicken Sie doppelt mit der Maustaste.

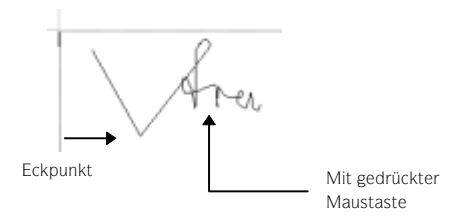

Wird die Freihandform nach dem Setzen des Anfangs- oder Eckpunktes mit gedrückt gehaltener Maustaste gezeichnet, wird sie zu einer die Mausbewegungen nachvollziehenden Freihandskizze.